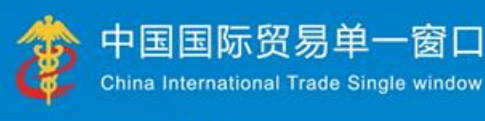

# "**甲一窗口"标准版用户手册** (农药放行通知单)

# 中国电子口岸数据中心

2020年3月

telli <del>de</del>ller di di

| 第一          | 篇               | 前言                  | 3       |
|-------------|-----------------|---------------------|---------|
| 第二          | 篇               | 使用须知                | 4       |
| í           | 门户              | '网站                 | 4       |
| j           | 系统              | 环境                  | 4       |
| <u>~~</u> — | <u>45.45</u>    | 中华,并且中华生活的中华之体入初    | -       |
| <b>弗二</b>   | 扁               | 化约进五山放行通知甲中頃系统介绍    |         |
| 1           | 功能              | 简介                  | 5       |
| 5           | <b>が記</b><br>术语 | 同71                 | 5       |
| 1           | 重要              | 提醒                  | 6       |
|             |                 |                     |         |
| 第四          | 篇               | 进入或退出系统             | 7       |
|             |                 |                     |         |
| 第五          | 篇               | 通用功能                | 9       |
|             |                 |                     |         |
| 第六          | 篇               | 操作说明                | 11      |
|             |                 |                     |         |
| 1           | 第一              | ·章 备案管理             | 11      |
|             |                 | 1.1 企业备案1           | 1       |
|             |                 | 1.2 企业备案变更          | 1<br>-  |
|             | ×-              | 1.3 办业员备案1;         | )<br>10 |
| ļ           | ₩—              | - <b>早 安代 市 官 理</b> | 10<br>2 |
|             |                 | 2.1 农约山口安代节         | ,<br>)  |
|             |                 | 2.3 农药复进口乘托书 2.3    | 1       |
|             |                 | 2.4 农药复出口委托书        | 2       |
|             |                 | 2.5 非农药出口委托书        | 3       |
|             |                 | 2.6 仅境外出口委托书        | 3       |
|             |                 | 2.7 委托书查询           | 4       |
| Í           | 第三              | 章 通知单管理             | 27      |
|             |                 | 3.1 农药出口通知单         | 7       |
|             |                 | 3.2 农药进口通知单         | )       |
|             |                 | 3.3 非农药出口通知单        | )       |
|             |                 | 3.4 非农药进口通知单        | )       |
|             |                 | 3.5 非农药(样品)出口通知单    | 1       |
|             |                 | 3.6 非农药(样品)进口通知单    | 1       |
|             |                 | 3.7 通知单查询           | 2       |
| ſ           | 第四              | <b> 章 非农药产品备案管理</b> | 34      |
|             |                 | 4.1 非农药产品备案         | 4       |

| 4.2        | 非农药产品备案查询        | 34 |
|------------|------------------|----|
| 第五章 纪      | 外国委托企业备案         |    |
| 第六章:       | 农药检定所联系信息        |    |
| 第七章 氵      | 每关状态查询           |    |
| 第八章 1      | 午可证管理            |    |
| 8.1        | 经营许可证录入          | 42 |
| 8.2        | 生产许可证录入          | 44 |
| 8.3        | 经营许可证变更          | 48 |
| 8.4        | 生产许可证变更          | 49 |
| 8.5        | 经营许可证查询          | 51 |
| 8.6        | 生产许可证查询          |    |
|            |                  |    |
| 附글 A 쇼시    | /备室流程图           |    |
|            | ╘ष७ॣॣॣॣॣॣॣॣॖॴॖॣॣ |    |
|            |                  |    |
| 「 M 录 B 出□ | ]业务流栏图           |    |

# 第一篇 前言

目前,国际贸易通关过程中所涉及的大多数部门都开发了业务信息化系统,实现了各自 部门业务申请、办理、回复的电子化和网络化。但是在各部门系统间缺乏协同互动、未实现 充分的数据共享,因此企业在口岸通关过程中需要登录不同的系统填报数据,严重影响了口 岸通关效率。

近年来部分发达地区的口岸管理部门已经尝试在地方层面建立"单一窗口",实现企业 一次录入数据后向多个管理部门的系统进行申报,并取得了良好的应用效果。为贯彻落实党 中央、国务院关于我国国际贸易单一窗口(简称"单一窗口")建设的一系列决策部署,统 筹推进"单一窗口"建设,在总结沿海地区"单一窗口"建设试点成果基础上,结合我国口 岸管理实际,并充分借鉴国际上单一窗口成熟经验,建设"单一窗口"标准版。

"单一窗口"标准版依托中国电子口岸平台,申报人通过"单一窗口"标准版一点接入、 一次性提交满足口岸管理和国际贸易相关部门要求的标准化单证和电子信息,实现共享数据 信息、实施职能管理,优化通关业务流程。

通过"单一窗口"标准版可以提高申报效率,缩短通关时间,降低企业成本,促进贸易 便利化,以推动国际贸易合作对接。

# 第二篇 使用须知

# 门户网站

"单一窗口"标准版为网页形式,用户打开浏览器输入 http://www.singlewindow.cn 即可访问。

# 系统环境

## • 操作系统

Windows 7 或 10(32 位或 64 位操作系统均可) 不推荐 windows XP 系统

## 浏览器

Chrome 20 及以上版本

若用户使用 windows 7 及以上操作系统(推荐使用 Chrome 50 及以上版本) 若用户使用 windows XP 系统(推荐使用 Chrome 26 版本的浏览器) IE 9 及以上版本(推荐使用 IE 10 或 11 版本)

# 第三篇 农药进出口放行通知单申请 系统介绍

# 功能简介

本系统提供农药进出口登记管理放行通知单的无纸化申请功能,从事农药进出口业务的 自营企业或进出口企业可以使用本系统向农业部相关管理部门申请农药进出口放行通知单。 同时本系统还提供农药放行通知单相关的委托书管理功能,以及申请企业备案、企业办证员 管理等基础服务。

# 术语定义

**农药进/出口通知单:**即农药进出口登记管理放行通知单,是指农业部及其授权发证机 关依法对纳入《中华人民共和国进出口农药登记证明管理名录》范围的进出口农药实施登记 管理签发的证明文件。

金农系统:农业部建设的农业综合管理和信息传输系统。

**进出口企业:**有进出口资质的贸易企业,受生产企业委托。在本系统备案后使用生产企业出具的委托书的编号申请农药放行通知单。

自营企业:有进出口资质的农药生产企业。在本系统备案后可直接申请农药放行通知单。

**生产企业:**没有进出口资质的农药生产企业(境外生产企业不能在此处备案)。在本系 统备案后,只能向有资质的进出口企业出具委托书,不能直接申请农药放行通知单。

**质保委托企业:**境外生产企业在国内全权的代理机构(只能有一家)。在本系统备案后,可以向有资质的进出口企业出具农药进口质量保证书。

# 重要提醒

## • 关于录入要求

本文仅对"单一窗口"标准版农药许可证申报系统的界面与基本功能进行指导性介绍。 实行进出口农药登记证明管理的农药可参考农业部、海关总署公告第 2203 号附件《中华人 民共和国进出口农药管理名录》。

### 关于界面

界面中带有黄色底色的字段,为必填项。

因相关业务数据有严格的填制规范,如在系统录入数据的过程中,字段右侧弹出红色提示,代表您当前录入的数据有误,请根据要求重新录入。

### • 关于键盘操作

"单一窗口"标准版界面中的部分功能可使用键盘进行快捷操作。

Tab

点击该键,可使界面光标自动跳转至下一字段的录入框中。

↓ ↑ (上下方向)

点击该键,可在界面下拉菜单中的参数中进行选择。

Enter(回车)

点击该键,可将当前选中的下拉菜单中的参数自动返填到字段录入框中。

Ctrl+Enter

点击该组合键,可在录入框中进行换行操作。

Backspace

点击该键,可将当前录入框中的内容进行删除操作。

# 第四篇 进入或退出系统

打开"单一窗口"标准版门户网站(如图门户网站),在页面右上角点击"登录"字样, 或点击门户网站"我要办事"页签,选择相应地区,进入统一登录界面(如图"单一窗口" 标准版登录)。

| 全国 [切换地区] 北京 多云                                    | 15℃~5℃东北风≤3级      | 登录                    | 注册 中文 英文   | 设为首页 加入收藏 二维码        |
|----------------------------------------------------|-------------------|-----------------------|------------|----------------------|
| <b>参</b> 中国国际贸易单<br>China International Trade Sing | 一窗口<br>gle Window | 5 信息动态 标准规范           | 政策法规       | 5指南 我要办事             |
|                                                    |                   | <b>闻动态</b> 通知公告       |            | •••                  |
|                                                    |                   | 李克强:推广国际贸易"单一窗口"实现通关一 | 体化         | 2017-03-05           |
|                                                    |                   | 张广志亲切慰问国际贸易"单一窗口"标准器  | 反建设工程组全体同志 | 2017-02-26           |
|                                                    |                   | 国际贸易"单一窗口"标准版总体设计方案通  | 國过专家评审     | 2017-02-10           |
|                                                    |                   | 张广志听取广州市口岸办工作汇报       |            | 2017-02-08           |
|                                                    |                   | 张广志会见上海市口岸办张超萬主任      |            | 2017-01-16           |
|                                                    |                   | "中国国际贸易单一窗口"统一门户网站上线  | 段运行        | 2016-12-31           |
| 国家口岸管理办公室召开国际贸易"单一番                                | 1234              | 国家口岸管理办公室召开国际贸易"单一窗口  | ]"标准版建设启动会 | 2016-12-27           |
| 推进"三                                               | 互"大通关             | 促进国际贸易                | 便利化~       |                      |
| 标准规范                                               | *** 政策            | 法规                    | •••        | 🚢 证书下载               |
| ・一致化贸易单证设计指南                                       | 2016-12-30 · 国务院的 | 关于做好自由贸易试验区新一批改革试点    | 2016-11-02 | C. LANSING MACHINE   |
| ・数据协调与建模指南                                         | 2016-12-30 ・国务院5  | 关于促进外贸回稳向好的若干意见(国发    | 2016-05-05 | 🖽 我要办事               |
| · 简化贸易手续的业务流程分析指南                                  | 2016-12-30 ・国务院排  | 比转国家发展改革委关于2016年深化经济  | 2016-03-25 | in the second second |
| ・単一窗口计划与实施指南                                       | 2016-12-30 ・国务院会  | 快于支持沿边重点地区开发开放若干政策    | 2015-12-24 | ■ 服务指南               |
| ・単一窗口法律问题合成                                        | 2016-12-30 ・国务院的  | 长于改进口岸工作支持外贸发展的若干意    | 2015-04-01 |                      |
|                                                    | ・国务院              | 关于印发落实"三互"推进大通关建设改    | 2014-02-15 | 口岸成员单位数              |

图 门户网站

| eee 中国国际 | <b>下贸易单一窗口</b><br>ional Trade Single Window |  |
|----------|---------------------------------------------|--|
| ♀ 用户名    |                                             |  |
| ▲ 密码     |                                             |  |
| ○ 验证码    | mr 6D                                       |  |
| 登        | 录                                           |  |
| 立即注册     | 忘记密码                                        |  |
| □ 卡介质    | 🖏 卡控件下载                                     |  |
|          |                                             |  |

图 "单一窗口"标准版登录

在 图 "单一窗口"标准版登录 中输入已注册成功的用户名、密码与验证码,点击登录按钮。根据各地区提供的入口,进入农药许可证申报系统的界面。点击右上角"退出"字

样,可安全退出系统。

# ❶小提示:

用户注册(登录)相关功能介绍,请参见《"单一窗口"标准版用户手册(用 户管理篇)》。

# 第五篇 通用功能

## • 移动页签

如打开的页签较多,点击界面 🛒 或 💌 图标,可将页签名称进行左右移动选择。

## • 折叠/展开菜单

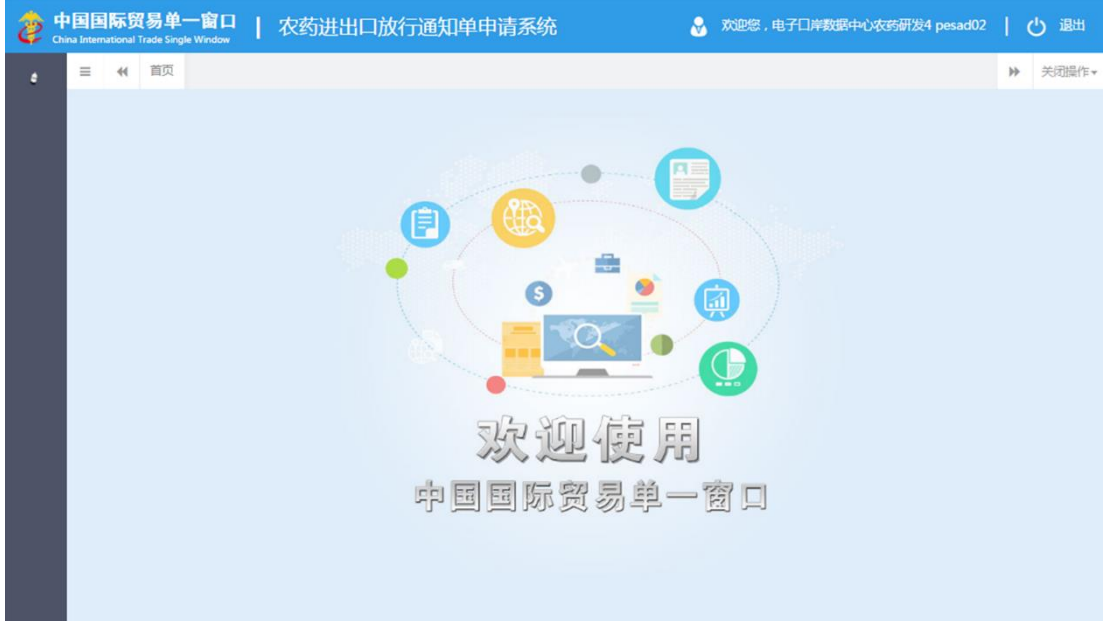

#### 图 折叠菜单栏

## • 关闭选项卡

点击右侧展示区右上角<sup>关闭操作\*</sup>图标,弹出下拉菜单(如下图)。选择"关闭全部选项卡" 则将当前展示区内打开的所有页签选项卡全部关闭;如选择"关闭其他选项卡",则除当前 停留显示的页签选项卡之外,关闭其他打开过的选项卡。

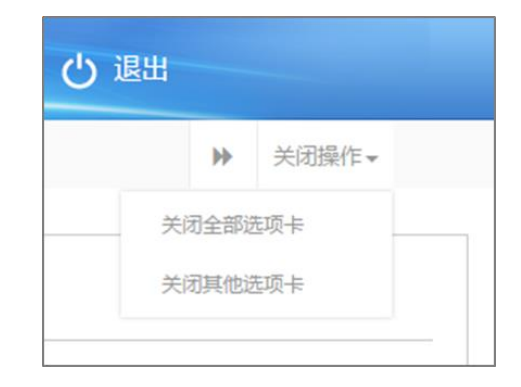

## 图 关闭选项卡操作

# 第六篇 操作说明

# 第一章 备案管理

分为企业备案、企业备案变更与办证员备案。成功进行企业备案后,才能进行办证员备 案和申请放行通知单。

# 1.1 企业备案

点击左侧菜单中"备案管理——企业备案",右侧区域展示详细信息界面。

已在金农系统中备案成功的企业,进入该页面时字段均为灰、不允许编辑,系统将自动 调取并显示备案信息(如下图),企业无需再次备案,可直接使用本系统的其他功能模块。 如未在金农系统备案,则需在系统中进行录入并提交备案信息。

更多业务流程可参考 附录 A 企业备案流程图,具体操作说明如下:

## ①小提示:

#### 界面中,带有黄色底色的字段为必填项,否则无法进行提交。

| 中国国际贸易:<br>China International Trade   | 单一<br>Single W | 窗口   农药进出口放行通知单申请系约                                                                          |                            | 🛞 欢迎您,中国 (山货)花卉进出口公司 Swbjad02                                            | 心 退出                                     |
|----------------------------------------|----------------|----------------------------------------------------------------------------------------------|----------------------------|--------------------------------------------------------------------------|------------------------------------------|
| 4 农药放行通知单<br><sub>备案管理</sub>           |                | <ul> <li>新作業</li> <li>新作業</li> <li>大変変更適応素信息</li> <li>(学会生)基本情況</li> </ul>                   |                            |                                                                          | <ul> <li>▶ 关闭操作▼</li> <li>▲提交</li> </ul> |
| 企业备案<br>企业备案变更<br>                     |                |                                                                                              | 1企业 ◉ 自嘗企业 ○ 生产企业 ○ 质保委托企业 | 备案状态                                                                     |                                          |
| 5740天前来<br>委托书管理<br>通知单管理<br>非农药产品备案管理 | <<br><<br><    | 田田和小市は 10115245     田田和小市は 10115245     邮政编码     企业中文地址 講読評信的     企业英文结条 english name (user) |                            | <ul> <li>海关收发货人注册登记编码</li> <li>1101919107</li> <li>▼ 单一编口测试住所</li> </ul> |                                          |
| 外国委托企业备案<br>农药检定所联系信息<br>海关状态查询        |                | 企业英文地址<br>了工商营业执照内容<br>工商营记注册号                                                               | 成立日期 2014-01-10            | 法定代表人集新敏                                                                 |                                          |
|                                        |                | 法人有32世件号 110105590516771<br>学校务登记内容<br>税务登记任号 1101523610111<br>ぼ企业业务负责人联系信息                  | 注册资本(万元)778899.66          | 公司典型 A<br>积务型心注册典型                                                       |                                          |
|                                        |                | 姓名<br>                                                                                       | 身份证券<br>电子邮箱               | 联系电话<br>说黑金农系统印刷版号/版图<br>[1] [1] [1] [1] [1] [1] [1] [1] [1] [1]         | <sup>5负责人表出</sup> 🖸 5 :                  |

图 企业备案界面

## 录入与暂存

## ①小提示:

您在录入数据的过程中,可随时点击"暂存"按钮,系统将保存您当前所 录入的数据。

#### • 企业基本情况

企业类型,请根据真实情况在所列内容中进行勾选。关于进出口企业、自营企业、生产 企业与质保委托企业的解释,请参见 第三篇 术语定义 章节的内容。

灰色字段(如备案状态、组织机构代码、统一社会信用代码等)表示不允许录入,系统 自动获取企业在"单一窗口"注册的用户信息或根据当前数据状态进行返填。

部分字段(如企业中文名称、企业英文名称、姓名、身份证号等)需手工录入,请根据 您的业务主管部门要求,如实填写相关内容。

部分字段右侧带有三角形标识(如企业中文地址等)表示该类字段需要在参数中进行调 取,不允许随意录入。直接点击三角形图标,调出下拉菜单并在其中进行选择。如果您已经 知道相关参数的代码,也可直接输入相应数字、字母或汉字,迅速调出参数,使用上下箭头 选择后,点击回车键确认录入。更多快捷键说明,可参考第三篇 重要提醒中的相关描述。

#### • 进出口资质与海关备案信息验核

当用户选择企业类型为"自营企业"或"进出口企业"时,系统会根据该企业的单一窗 口注册信息自动判断是否已在海关备案,是否具有进出口资质,没有的提示:"海关备案信 息验核不通过!"或"进出口资质验核不通过!",并将暂存、提交按钮置灰,不允许进行 企业备案:验核通过的自动返填海关收发货人注册登记编码。

#### • 工商营业执照内容

工商登记注册号、成立日期等字段的内容,系统将自动调取企业在"单一窗口"注册的 用户信息和工商信息进行返填。

#### • 税务登记内容

税务登记证号:系统自动调取信息并返填。 税务登记注册类型:请根据真实情况手工录入。

### • 企业业务负责人联系信息

位于企业备案页面最下方,需如实填写联系人姓名、身份证号、联系电话、手机和电子 邮箱等信息。

#### 设置金农系统登录账号/密码

位于企业备案页面右下角,点击蓝色按钮 设置金农系统登录账号/密码 即进入设置页 面。如当前用户所属企业未在金农系统中进行过备案或注册,则在"单一窗口"标准版中, 可在此设置金农系统的账号密码,以便登录金农系统。

| 金农系统登录账号/密码 | — 🛛 × |
|-------------|-------|
| 账户          |       |
| 账户密码        |       |
| 再次输入账户密码    |       |
|             |       |
| 确定          | 取消    |

图 设置金农系统登录账号/密码界面

#### 设置金农系统企业业务负责人密码

位于企业备案页面右下角,点击蓝色按钮 设置金农系统企业业务负责人密码 系统弹出编 辑框(如下图),根据实际业务情况填写信息。如当前用户所属企业未在金农系统中进行过 备案或注册,则在"单一窗口"标准版中,可在此设置金农系统的企业业务负责人密码,用 于在金农系统中管理企业相关信息。

| 金农系统企业业务负责人密码 | 9 — 🛛 × |
|---------------|---------|
| <b>人主</b> (   |         |
| 贝贡八密码         |         |
| 再次输入负责人密码     |         |
|               |         |
| 22.0100.00000 |         |
| 确定            | 取消      |

#### 图 设置金农业务负责人密码界面

## ①小提示:

请谨慎操作,并于修改密码成功后,妥善保管或牢记您的新密码。

## 提交

将录入完毕并确认无误的数据,通过点击界面右上方的"提交"蓝色按钮,系统将向农 业部发送该企业备案的数据。

# 获取农业部备案信息

当企业变更了金农系统中的企业备案信息,但单一窗口未同时变更时,可点击界面上方 的 **Q获取农业储案信息** 蓝色按钮,将金农系统的企业信息更新到"单一窗口"中,系统 在更新企业备案信息的同时,会自动将金农系统的办证员信息也同步更新。

# 1.2 企业备案变更

企业备案成功之后,可点击企业变更菜单修改备案内容。填写规则与备案一致。

| 👌 中国国际贸易单一部<br>China International Trade Single We | <b>窗口   农药进出口放</b> 行 | <del>了通知单申请系统</del>           |                        |                            | &                               | 欢迎您,中信金属公司 swbjad03 | ( | り追出  |  |
|----------------------------------------------------|----------------------|-------------------------------|------------------------|----------------------------|---------------------------------|---------------------|---|------|--|
| •农药放行通知单 〈                                         | ☰ 📢 首页 企业备家变更        | 0                             |                        |                            |                                 |                     | ₩ | 关闭操作 |  |
| 备案管理 ~                                             | 尼企业基本情况              |                               |                        |                            |                                 |                     |   | _    |  |
| 企业备案                                               |                      |                               |                        |                            |                                 |                     |   |      |  |
| 企业备室变更                                             | 企业类型                 | () 进出                         | コ企业 🖲 自曹企业 🔘 生产企业 🔍 既( | <b>星委托企业</b>               |                                 | 备室状态 已备室            |   |      |  |
| 1. YO 4 0                                          | 企业中文名称1              | 中信金属公司111                     |                        |                            |                                 |                     |   |      |  |
| 仍证贝留莱                                              | 企业由立名称2              | 日言近の口企业項与衣約立にビ中的企业で<br>由信金属公司 | 1杯、非日言进出口企业填与公享各标。1    | 王产企业编号农约登记业中企业省际           |                                 |                     |   | - I  |  |
| 委托书管理 〈                                            | 企业中文名称2(支更后)         | 中信全属公司                        |                        |                            |                                 |                     |   |      |  |
| 通知单管理 <                                            | 组织机构代码               | 100007170                     | 统一社会信用代表               | 5 123432341000071705       | 海关收发货人                          | 注册登记编码 1105919192   |   |      |  |
| 非灾药产品各安管理(                                         | 邮政编码                 | 354435222                     | 企业网                    | 比 www.BeiJingShunYi222.com |                                 |                     |   |      |  |
| 199530 uumpemaa                                    | 企业中文地址               | 黒龙江省 💌                        | 牡丹江市 •                 | 林口县                        | <ul> <li>万宝小区2号楼303室</li> </ul> |                     |   |      |  |
| 外国委托企业备案                                           | 企业英文名称               | www.BeiJingShunYi2.com        |                        |                            |                                 |                     |   |      |  |
| 农药检定所联系信息                                          | 企业英文地址               | www.BeiJingShunYi2.com        |                        |                            |                                 |                     |   | - 1  |  |
| 海关状态查询                                             | <b>尼工商营业执照内容</b>     |                               |                        |                            |                                 |                     |   |      |  |
|                                                    | 丁商發记注册号              | 123432341000071705            | 成立日期                   | 1900-01-01                 |                                 | 法定代责人 付使岩           |   |      |  |
|                                                    | 法人有效证件号              | 110108400720603               | 注册资本(万元)               | 128000.00                  |                                 | 公司类型 企业资质申请         |   |      |  |
|                                                    | (7)税务登记内容            |                               |                        |                            |                                 |                     |   |      |  |
|                                                    | CO 17693 32101 3121  |                               |                        |                            |                                 |                     |   |      |  |
|                                                    |                      | 税务登记证号 1234323410000717       | 15                     |                            | 税务登记注册类型 123123                 | 222                 |   |      |  |
| □ 2 企业业务负责人联系信息                                    |                      |                               |                        |                            |                                 |                     |   |      |  |
|                                                    | 始名                   | 小幸                            | 幕份证号                   | 350627197602250096         |                                 | 鮮系由沃 32423432322    |   | -    |  |
|                                                    |                      | 4543543543222                 | 电子邮箱                   | tdeeewedd@qq.com           |                                 |                     |   |      |  |
|                                                    | ⑦企业备案信息变更原因          |                               |                        |                            |                                 |                     |   |      |  |
|                                                    | 这是                   | 驻                             |                        |                            |                                 |                     |   | 18:  |  |

图 企业备案变更界面

# 1.3 办证员备案

# ①小提示:

企业备案成功后,才能进行办证员备案。

对于已在金农系统备案的企业,系统在从金农系统获取企业备案信息同时, 会自动获取该企业所有的办证员信息。

点击左侧菜单中"备案管理——办证员备案",右侧区域展示录入界面(如下图)。如 当前企业已有备案成功的办证员,办证员信息将会显示在下图表格中。

| 👌 中国国际贸易单一<br>China International Trade Single | 「窗口  <br>Window | 农药进出口放             | ↓ 行通知单目<br>↓                                                       | 申请系统           |                    | 🔗 xies.      | 中信金属公司 swbjad03 📔 😃 退出 |
|------------------------------------------------|-----------------|--------------------|--------------------------------------------------------------------|----------------|--------------------|--------------|------------------------|
| • 农药放行通知单 〈                                    | ≡ ••            | 首页 办证员备案           | 0                                                                  |                |                    |              | ▶ 关闭操作+                |
| 备案管理 ~                                         | C THE           | 关督案                |                                                                    |                |                    |              |                        |
| 企业备案                                           | + 2642 6        | 8 修改废码 🕞 信息维护      |                                                                    |                |                    |              |                        |
| 企业备室变更                                         |                 |                    | M. 77                                                              | A. 17 19 10 10 | 0.017              | We we do not | 22.47                  |
|                                                |                 | STILL DOTCH        | 210                                                                | 伊祉风失望          | 580702.45          | 0.00.4646    | -9-01                  |
| 办证员备案                                          |                 | SW03612            | 時子                                                                 | 农約樂型           | 511112199001292360 | 15210447653  | 15210447653            |
| 委托邦管理 <                                        |                 | SW12008            | 农的                                                                 | 农药类型           | 220724199501104010 | 010-1234567  | -                      |
| VELONARY 0                                     |                 | SW01014<br>SW11620 | 書四                                                                 | 化的类型           | 032322197305101538 | 13811112222  | 1222221111             |
| 通知申官理 、                                        |                 | SW01614            | (1)<br>(1)<br>(1)<br>(1)<br>(1)<br>(1)<br>(1)<br>(1)<br>(1)<br>(1) | 力防衛用           | 632322197305101538 | 010-88787676 | 13333333333            |
| 非农药产品备案管理 <                                    |                 | SW11628            | 往渡                                                                 | 主农药学型          | 220724199501104010 | 13811113333  | 32442                  |
| が同手に合いな安                                       |                 | SW01400            | 李四                                                                 | 农药类型           | 370281198806192611 | 65421252     |                        |
| THESE CLEARENCE                                |                 | B00377             | 刘洋                                                                 | 农药类型           | 372901198507030426 | 010-67883110 | 1333333333             |
| 农药检定所联系信息                                      |                 | SW07204            | 是站                                                                 | 非农药类型          | 431322198010278367 | 435345435435 | 345345345345           |
| 海关状态查询                                         |                 | SW03210            | 233                                                                | 农药类型           | 512501197203035172 | 15612345678  | 1333333333             |
|                                                |                 |                    |                                                                    |                |                    |              |                        |
|                                                | 显示第 1 到         | 测簧 10 祭记录,总共 20 ś  | 新记录 每页显示                                                           | 10 * ) 祭记录     |                    |              |                        |

图 办证员备案界面

#### • 新增办证员

点击上图中的蓝色"新增"按钮,系统弹出如下图。更多操作方法可参考<u>1.1企业备案</u>, 此处不再赘述。

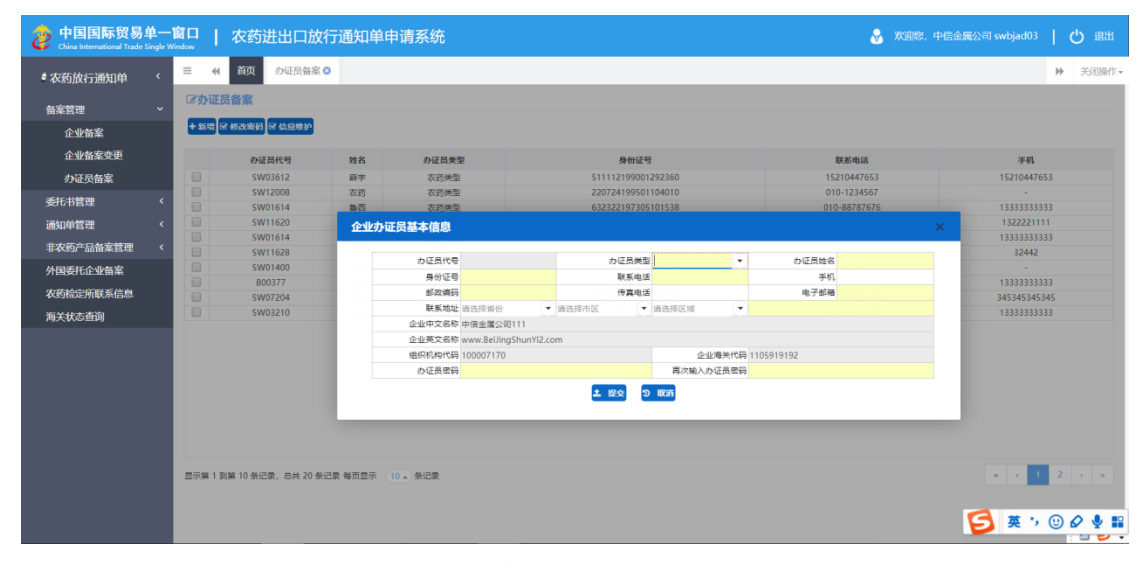

#### 图 新增办证员界面

## ①小提示:

#### 界面中,带有黄色底色的字段为必填项,否则无法进行提交。

灰色字段(如办证员代号、企业中文名称、组织机构代码等)表示不允许录入,系统自 动返填,或根据企业备案的相关信息进行返填。

部分字段右侧带有三角形标识(如办证员类型等)表示该类字段需要在参数中进行调取, 不允许随意录入。点击三角形图标,调出下拉菜单并在其中进行选择即可。

部分字段(如办证员姓名、身份证号等)需手工录入,请如实填写相关内容。

办证员密码用于在"单一窗口"标准版中进行农药通知单的查询,请于设置后妥善保管 或牢记。

根据实际情况填写完毕后,点击下方"提交"按钮向农业部进行数据同步。

#### 修改密码

在 **图 办证员备案界面**中,勾选任意一条已备案的办证员信息,点击蓝色"修改密码" 按钮。

如当前登录系统的用户为"单一窗口"标准版的管理员,系统将弹出对话框如下图,可 直接对当前办证员查询农药通知单的密码进行修改。

| 中国国际贸易单一<br>China International Trade Single V | -窗口<br><sup>Window</sup> | 农药进出口放               | 行通知单时     | 申请系统     |              |                    |   | 😪 X103       | 窓,中信金属公司 swbjad03 📔 😃 退出 |
|------------------------------------------------|--------------------------|----------------------|-----------|----------|--------------|--------------------|---|--------------|--------------------------|
| 农药放行通知单                                        | = •                      | (1 首页 办证员备案 )        | 9         |          |              |                    |   |              | ▶ 关闭操作-                  |
| 备案管理 ~                                         | 尼办证                      | 正员备案                 |           |          |              |                    |   |              |                          |
| 企业备案                                           | + 355                    | 🗑 修改奏码 🗑 信息维护        |           |          |              |                    |   |              |                          |
| 企业备案变更                                         |                          | 1058##               | 11.2      | 九江日美市    |              | 80.78              |   | BE REAL F    | 3.M                      |
| わ江日を安                                          |                          | SW02612              | 英字        | の広場用     |              | 511112100001202260 |   | 15210447652  | 15210447652              |
| 列征负留条                                          |                          | SW12008              | 安務        | 安防港田     |              | 220724199501104010 |   | 010-1234567  | 1321047033               |
| 委托书管理 <                                        |                          | SW01614              | (1)       | 农药类型     |              | 632322197305101538 |   |              |                          |
| 通知前當理 <                                        |                          | SW11620              | 小徐        | 非农药类型    |              | 230903199202231125 |   | 13811113333  |                          |
|                                                |                          | SW01614              | 鲁西        | 农药类型     | stern Master |                    |   | 010-88787676 |                          |
| 非农约产品备案管理 〈                                    |                          | SW11628              | 徐波        | 非农药类型    | XIEFER       |                    | ^ | 13811113333  | 32442                    |
| 外国委托企业备案                                       |                          | SW01400              | 泰四        | 农药类型     |              |                    |   | 65421252     |                          |
| 17751000017772100                              |                          | B00377               | 刘洋        | 农药类型     |              | 输入新密码:             |   | 010-67883110 |                          |
| <b>秋新州</b> 城市1日間                               |                          | SW07204              | 是哒        | 非农药类型    |              | 新密码确认:             |   | 435345435435 | 345345345                |
| 海关状态查询                                         |                          |                      |           | 农药类型     |              |                    |   | 15612345678  |                          |
|                                                |                          |                      |           |          |              | <b>andsz</b> bezaň |   |              |                          |
|                                                | 显示第                      | 1 到第 10 乐记录,总共 20 亲i | 己愛 每页显示 ( | 10 🛦 朱记录 |              |                    |   |              |                          |

#### 图 管理员修改密码界面

如当前登录系统的用户为"单一窗口"标准版的操作员,系统将弹出对话框如下图,需 先输入旧密码后,再修改新密码。

| 中国国际贸易单一窗口   农药进出口放行通知单申请系统 Class International Table Single Waldow On International Table Single Waldow |         |                    |           |          |             |                    |  |              |           |
|----------------------------------------------------------------------------------------------------|---------|--------------------|-----------|----------|-------------|--------------------|--|--------------|-----------|
| 农药放行通知单                                                                                                  | ≡ «     | 首页の近日留案            | 0         |          |             |                    |  |              | ▶ 关闭操作-   |
| 备案管理 ~                                                                                                   | 尼办证题    | 民备案                |           |          |             |                    |  |              |           |
| 企业备案                                                                                                    | +新增 6   | 3 修改废码 😪 信息维护      |           |          |             |                    |  |              |           |
| 企业备案变更                                                                                                   |         | わ証因代号              | 如名        | 办证员类型    |             | 身份证号               |  | 联系电话         | 手机        |
| わ江島を安                                                                                                    |         |                    | 商本        | 灾药淋巴     |             |                    |  |              |           |
|                                                                                                    |         | SW12008            | 农药        | 农药类型     |             | 220724199501104010 |  | 010-1234567  |           |
| 委托书管理 〈                                                                                                  |         | SW01614            | 鲁西        | 农药类型     |             | 632322197305101538 |  | 010-88787676 |           |
| 通知单管理 <                                                                                                  |         | SW11620            | 小徐        | 非农药类型    |             | 230903199202231125 |  | 13811113333  |           |
|                                                                                                    |         | SW01614            | 鲁西        | 农药类型     | STATE AND A |                    |  | 010-88787676 |           |
| 非农纳产品简莱官理(                                                                                               |         | SW11628            | 徐波        | 非农药类型    | EL PHYSICA  |                    |  | 13811113333  | 32442     |
| 外国委托企业备案                                                                                                 |         | SW01400            | 李四        | 农药类型     |             |                    |  | 65421252     |           |
| 177510cm100194257/mile                                                                                   |         | B00377             | 刘洋        | 农药类型     |             | 输入旧密码:             |  | 010-67883110 |           |
| 48.5.1位正用联亲信息                                                                                            |         | SW07204            | 是哒        | 非农药类型    |             | 输入新密码:             |  | 435345435435 | 345345345 |
| 海关状态查询                                                                                                   |         |                    |           | 农药类型     |             |                    |  | 15612345678  |           |
|                                                                                                    |         |                    |           |          |             | 新密码确认:             |  |              |           |
|                                                                                                    |         |                    |           |          |             |                    |  |              |           |
|                                                                                                    |         |                    |           |          |             |                    |  |              |           |
|                                                                                                    |         |                    |           |          |             | 确定 取消              |  |              |           |
|                                                                                                    |         |                    |           |          |             |                    |  |              |           |
|                                                                                                    |         |                    |           |          |             |                    |  |              |           |
|                                                                                                    |         |                    |           |          |             |                    |  |              |           |
|                                                                                                    |         |                    |           |          |             |                    |  |              |           |
|                                                                                                    |         |                    |           |          |             |                    |  |              |           |
|                                                                                                    | 显示第 1 至 | 1第 10 张记录, 总共 20 参 | 记录 每页显示 ( | 10 _ 条记录 |             |                    |  |              |           |
|                                                                                                    |         |                    |           |          |             |                    |  |              |           |
|                                                                                                    |         |                    |           |          |             |                    |  |              |           |
|                                                                                                    |         |                    |           |          |             |                    |  |              | 🖞 🖉 🗧     |

#### 图 操作员修改密码界面

①小提示:

请谨慎操作,并于修改密码成功后,妥善保管或牢记您的新密码。

# 第二章 委托书管理

提供农药委托书的录入、提交、打印及查询等功能。

企业备案成功后,才能进行委托书管理的相关操作,否则系统将给予提示。

农药出口委托书由农药生产企业(农药登记证持有者)填写。外贸企业在申请农药出口 登记管理放行通知单之前,首先应取得生产企业的委托书后,方可办理申请。

当生产企业成功完成委托书的填写后,系统会自动生成"委托书编号",生产企业须将 此号告知被委托的进出口贸易企业,以便填写"农药进出口登记管理放行通知单"申请时调 出使用。

更多业务流程可参考 附录 B 出口业务流程图。

# 2.1 农药出口委托书

生产企业可在"单一窗口"标准版中进行农药出口委托书的相关操作,以便委托有进出 口经营资质的进出口贸易企业为其办理农药通知单等业务。

## ①小提示:

#### 企业备案成功后,才能进行出口委托书的相关操作。

点击左侧菜单中"委托书管理——农药出口委托书",右侧区域展示详细信息界面:

| 👌 中国国际贸易单一窗<br>China International Trade Single Win | <b>口  </b> 农药进出口放行通知单申请系统                    |           |            | 🔗 XXIIIX, 4 | 中信金属公司 swbjop0302 📔 😃 退出                  |
|-----------------------------------------------------|----------------------------------------------|-----------|------------|-------------|-------------------------------------------|
| <i>\$ 农药放行通知单   、</i>                               | = ↔ 首页 农药出口器托书 ○ + 新希 日前                     |           |            |             | <ul> <li>▶ 关闭操作→</li> <li>▲ 國交</li> </ul> |
| 备案管理 〈                                              | <b>建行业选择</b>                                 | 10 P 10 P | 2010 02 10 | 1917 at 18  | * 10 m - Lui - 10                         |
| 委托书管理 >                                             | 2010日第三日第三日第三日第三日第三日第三日第三日第三日第三日第三日第三日第三日第三日 | 세 가 다 사   | 2019-03-10 | 3670-1040.0 | 2 Fild D 1071-106                         |
| 农药出口委托书                                             | 出口找公司农药产品。具体产品信息和联系人信息如下:                    |           | -93670     |             | 12.49                                     |
| 农药进口质保书                                             | ②农药产品信息                                      |           |            |             |                                           |
| 农药复进口委托书                                            | 农药登记证号 输入相关农药登记证号                            | a         |            | 至           |                                           |
| 农药复出口委托书                                            | 产品数量(千克)                                     | 产品名称      |            |             |                                           |
| 非农药出口委托书                                            | <b>②生产企业联系信息</b>                             |           |            |             |                                           |
| 仅境外出口委托书                                            | わ正局代景                                        | ▼ 詳系人     |            | 鮮新康         | 5                                         |
| 委托书查询                                               | 传真                                           | 详细地址      |            |             |                                           |
| VZLOMANTE (                                         | 部编                                           | 委托书有效期限   | 2019-03-18 | 至           | 2019-05-02                                |
| 通知甲百姓、                                              | 本委托书一次有效(有效期45天)。                            |           |            |             |                                           |
| 非农药产品备案管理 〈                                         | 本委托书信息真实,有效,合法,若存在造假或其它问题法律责任自负。             |           |            |             |                                           |
| 外国委托企业备案                                            |                                              |           |            |             |                                           |
| 农药检定所联系信息                                           |                                              |           |            |             |                                           |
| 细关特本海沟                                              |                                              |           |            |             |                                           |
| 時天代為且同                                              |                                              |           |            |             |                                           |
|                                                     |                                              |           |            |             |                                           |
|                                                     |                                              |           |            |             |                                           |
|                                                     |                                              |           |            |             |                                           |
|                                                     |                                              |           |            |             |                                           |
|                                                     |                                              |           |            |             |                                           |
|                                                     |                                              |           |            |             | 1 3 :                                     |

#### 图 农药出口委托书

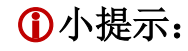

界面中,带有黄色底色的字段为必填项,否则无法进行提交。

灰色字段(如委托书编号、委托书状态等)表示不允许录入,系统自动返填。

点击"今委托"字段后的蓝色"查询"按钮,系统弹出如下对话框,用户可通过输入被 委托企业名称,查找相应企业,进行选择后点击确定按钮,相关信息自动返填至农药出口委 托书中。该查询支持模糊查询,如符合查询条件的结果数量过多,系统只会返回一部分结果, 如其中没有您期望的结果,请进一步细化查询条件并重新查询。

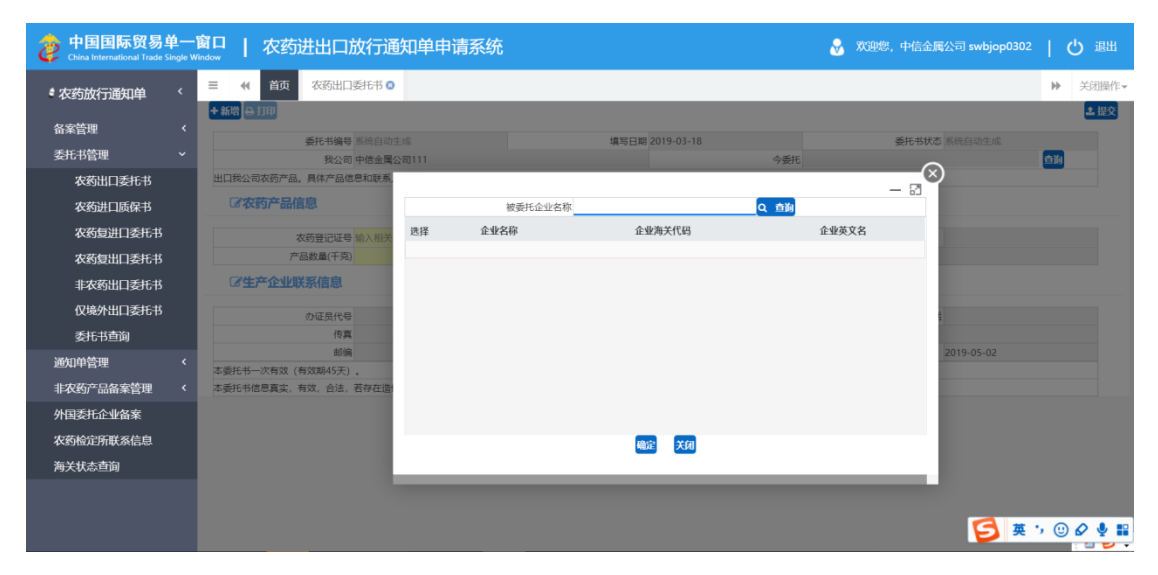

图 农药出口委托书受委托企业查询

#### • 农药产品信息

输入农药登记证号后,可点击蓝色"查询"按钮,系统自动查找登记证的数据并将相关信息进行返填,手工录入产品数量(千克)即可。

## • 生产企业联系信息

| 中国国际贸易单一<br>China International Trade Single With<br>China International Trade Single With | 窗口   农药进出口加               | <b>枚行通知</b> 单       | 申请系统           |                        | 😽 欢迎您,中信金属 | 電公司 swbjad03   😃 退出 |
|--------------------------------------------------------------------------------------------|---------------------------|---------------------|----------------|------------------------|------------|---------------------|
| \$ 农药放行通知单                                                                                 | = ◀ 首页 农药出口:<br>+ 新牌 户 打印 | <b>数托书 ⊗</b>        |                |                        |            | 关闭操作▼               |
| 备案管理 <                                                                                     |                           |                     |                |                        |            |                     |
| 委托书管理 ~                                                                                    | 委托书编号<br>報公司              | 系统目动生成<br>中信余屋公司111 |                | 填写日期 2019-03-18<br>今系托 | 委托书状态》     | 的化目动生成              |
| 农药出口委托书                                                                                    | 出口我公司农药产品。具体产品信           | 息和联系人信息如            | <del>۲</del> : | 7200                   |            |                     |
| 农药进口质保书                                                                                    | <b>『农药产品信息</b>            |                     |                |                        |            |                     |
| 农药复进口委托书                                                                                   | 农药登记证号                    | 输入相关农药登记            | 证号 合約          | 登记证有效期                 | 至          |                     |
| 农药复出口委托书                                                                                   | 产品数量(千克)                  |                     |                | 产品名称                   |            |                     |
| 非农药出口委托书                                                                                   | <b>尼生产企业</b> 联系信息         |                     |                |                        |            |                     |
| 仅境外出口委托书                                                                                   | 办证员代号                     |                     |                | 联系人                    | 联系电话       |                     |
| 委托书查询                                                                                      | 传真                        | B00377              | <b>刘祥</b>      | 详细地址                   |            |                     |
| 通知单管理     <                                                                                | 邮编                        | SW01614             | 鲁西             | 委托书有效期限 2019-03-18     | 至 2        | 019-05-02           |
| 非农药产品备案管理   <                                                                              | 本委托书信息真实,有效,合法,           | SW01614             | 鲁西             |                        |            |                     |
| 外国委托企业备案                                                                                   |                           | SW03612             | 薛宁             |                        |            |                     |
| 农药检定所联系信息                                                                                  |                           | SW12008             | 农药             |                        |            |                     |
| 海关状态查询                                                                                     |                           | SW03210             | 233            |                        |            |                     |
|                                                                                            |                           | SW01400             | 李四             |                        |            |                     |
|                                                                                            |                           | B00122              | 李丽             |                        |            |                     |
|                                                                                            |                           | SW01646             | 测试             |                        |            | 1 5 :               |

图 生产企业联系信息

点击办证员代号字段后的下拉箭头,系统自动显示已备案的办证员信息。选择对应 办证员记录后,联系人、联系电话、传真等办证员信息由系统自动返填。

信息填写完毕并确认无误后,点击页面右上角的蓝色"提交"按钮即可。

## ①小提示:

生产企业成功完成委托书的填写后,系统会自动生成"委托书编号",生产 企业须将此号告知被委托的进出口贸易企业,以便填写"农药进出口登记管理 放行通知单"申请时调出使用。

# 2.2 农药进口质保书

点击左侧菜单中"委托书管理——农药进口质保书",右侧区域展示详细信息界面如下 图所示:

| 中国国际贸易 China International Trade | 单一<br>Single W | 窗口   农药进出口放行通知单申请系                                             | 经统                 | 😽 欢迎您,•       | 中信金属公司 swbjad03 | ( | し退出               |
|----------------------------------|----------------|----------------------------------------------------------------|--------------------|---------------|-----------------|---|-------------------|
| • 农药放行通知单                        |                | 三 44 首页 农药进口质保书 ◎                                              |                    |               |                 | ₩ | 关闭操作 <del>▼</del> |
| 备案管理                             |                |                                                                |                    |               |                 |   |                   |
| 禾垟北部禰                            |                | <b>质保书编号</b> 系统自动生成                                            | 填写日期 2019-03-18    | 质保书状态 別       | 《统自动生成          |   |                   |
| Soo DEAL                         |                | 我公司 中信金属公司111<br>10545                                         | (A)21              |               | 授权              |   |                   |
| 农约出口委托书                          |                | 和時代                                                            | 109 22             | 1月22月年12代1月31 | 至10月148517-0月   |   |                   |
| 农药进口质保书                          |                |                                                                |                    |               |                 |   |                   |
| 农药复进口委托书                         |                | <b>送</b> 农约产品信息                                                |                    |               |                 |   |                   |
| 农药复出口委托书                         |                | 农药登记证号 输入相关农药登记证号 合計                                           | 9 登记证有效期           | 至             |                 |   |                   |
| 北安苏山口夭长北                         |                | 产品数量(千克)                                                       | 产品名称               |               |                 |   |                   |
| 164530001957077                  |                | <b>『联系人信息</b>                                                  |                    |               |                 |   |                   |
| 仅境外出口委托书                         |                |                                                                |                    |               |                 |   |                   |
| 委托书查询                            |                | 办证员代号                                                          | ▼ 联系人              | 联系电话          |                 |   |                   |
| 通知单管理                            |                | 传真                                                             | 详细地址               |               |                 |   |                   |
|                                  |                |                                                                | 质保书有效期限 2019-03-18 | 至 20          | 019-05-02       |   |                   |
| 非体约广品面条管理                        |                | 我申位求语:进口的农药产品质量与在中国登记的产品质量一致。<br>如有虑假或不施 本单位承担中出造成的一切后里及相应的法律表 | <del>5</del> 47.   |               |                 |   |                   |
| 外国委托企业备案                         |                | AN LAURE NEW ALL LAST                                          | 4.1A-8             |               |                 |   |                   |
| 农药检定所联系信息                        |                |                                                                |                    |               |                 |   |                   |
| 海关状态查询                           |                |                                                                |                    |               |                 |   |                   |
|                                  |                |                                                                |                    |               |                 |   |                   |
|                                  |                |                                                                |                    |               |                 |   |                   |
|                                  |                |                                                                |                    |               |                 |   |                   |
|                                  |                |                                                                |                    |               |                 |   | 18:               |

#### 图 农药进口质保书

## • 农药产品信息

与2.1农药产品信息内容基本一致,可参考:农药产品信息。

• 企业联系信息

与2.1农药产品信息内容基本一致,可参考:生产企业联系信息。

# 2.3 农药复进口委托书

点击左侧菜单中"委托书管理——农药复进口委托书",右侧区域展示详细信息界面如 下图所示:

| 中国国际贸易单一 China International Trade Single | 窗口   农药进出口放行通知单申请系                                                                                                    | 统                                          | 🔗 双迎您,中信金属公司 swbjad03   😃 退出             |
|-------------------------------------------|----------------------------------------------------------------------------------------------------|--------------------------------------------|------------------------------------------|
| ◆农药放行通知单                                  | <ul> <li>➡ (4) 首页 次药類进口委托书 ○</li> <li>◆ 新樹 ⊖ 打印</li> </ul>                                                                                                    |                                            | <ul> <li>▶ 关闭操作</li> <li>▲ 保交</li> </ul> |
| 俞承官班 、                                    | 委托书编号 系统自动生成                                                                                                    | 填写日期 2019-03-18                            | 委托书状态 系统自动生成                             |
| 委托书管理 ~                                   | 我公司 中信金属公司111                                                                                                    | 今委                                         | Æ <b>直</b> 詢                             |
| 农药出口委托书                                   | 复进口我公司农药产品。具体产品信息和联系人信息如下:                                                                                                    |                                            |                                          |
| 农药进口质保书                                   | <b>②农药产品信息</b>                                                                                                    |                                            |                                          |
| 农药复进口委托书                                  | 农药登记证号 输入相关农药登记证号                                                                                                    | 查询 登记证有效期                                  | 至                                        |
| 农药复出口委托书                                  | 产品数量(千克)                                                                                                    | 产品名称                                       |                                          |
| 非农药出口委托书                                  | ③ (国内生产企业)生产企业联系信息                                                                                                    |                                            |                                          |
| 仅境外出口委托书                                  | の证员代号                                                                                                    | ▼ 联系人                                      | 联系电话                                     |
| 委托书查询                                     | 传真                                                                                                    | 详细地址                                       |                                          |
| 通知单管理 <                                   | 邮编                                                                                                    | 进口委托书有效期限 2019-03-18                       | 至 2019-05-02                             |
|                                           | 复进口原因 限定50个汉字                                                                                                    |                                            |                                          |
| 非权约广而奋杀官理                                 | 我公司承诺: 要进口农药产品系我公司出口的产品。如有个符,我:<br>木悉托书信用官定 有效 会注 若在在语假或其它问题注律書任:                                                                                                    | 公司承担田氏造成的一切后果和相应的法律责任。本委托书一次有XX(有XX)<br>自奇 | 期45大)。                                   |
| 外国委托企业备案                                  | and a manufacture of the second second | HI 2768                                    |                                          |
| 农药检定所联系信息                                 |                                                                                                    |                                            |                                          |
| 海关状态查询                                    |                                                                                                    |                                            |                                          |
|                                           |                                                                                                    |                                            |                                          |
|                                           |                                                                                                    |                                            |                                          |
|                                           |                                                                                                    |                                            | 10.0                                     |
|                                           |                                                                                                    |                                            | 1 B                                      |

图 农药复进口委托书

#### • 农药产品信息

与2.1农药产品信息内容基本一致,可参考:农药产品信息。

#### • (国内生产企业)生产企业联系信息

与2.1农药产品信息内容基本一致,可参考:生产企业联系信息。

#### 复进口原因

按照实际要求填写,限50个汉字以内。

# 2.4 农药复出口委托书

点击左侧菜单中"委托书管理——农药复出口委托书",右侧区域展示详细信息界面如 下图所示:

| 中国国际贸易单-<br>China International Trade Single | -窗口   农药进出[   | 口放行通知单申请系统               |           |            | 🔗 XGB#  | 8,中信金属公司 swbjad03 |   | し退出   |
|----------------------------------------------|---------------|--------------------------|-----------|------------|---------|-------------------|---|-------|
| • 农药放行通知单 〈                                  | ☰ 📢 首页 农药     | 夏出口委托书 ◎                 |           |            |         |                   | ₩ | 关闭操作▼ |
|                                              | +新增 😝 打印      |                          |           |            |         |                   |   | ▲ 提交  |
| 各案管理 〈                                       | 委托书编          | ₩ 系統自动生成                 | 填写日期 2    | 019-03-18  | 委托书状法   | 5. 系统自动生成         |   |       |
| 委托书管理 🛛 🖌 🖌                                  | 我公司           | 司 中信金属公司111              |           | 经          | 清选择授权企业 | ・ 授权              |   |       |
| 农药出口委托书                                      | 现委            | Æ                        | 查询        | 进口;        | 清选择授权企业 | 登记的农药产品           |   |       |
| 农药进口质保书                                      | 具体产品信息和联系人信息如 | ኑ:                       |           |            |         |                   |   |       |
| 农药复进口委托书                                     | 记农药产品信息       |                          |           |            |         |                   |   |       |
| 农药复出口委托书                                     | 农药登记证         | 号输入相关农药登记证号 查询           | 登记证有效期    |            | 至       |                   |   |       |
| 非农药出口委托书                                     | 产品数量(千3       | 制)                       | 产品名称      |            |         |                   |   |       |
| 仅境外出口委托书                                     | <b>尼联系人信息</b> |                          |           |            |         |                   |   |       |
| 委托书查询                                        | 办证员代          | •                        | 联系人       |            | 联系电话    | 5                 |   |       |
| 漏机的管理 《                                      | 传             | <u>真</u>                 | 详细地址      |            |         |                   |   |       |
|                                              | ±β            | 编                        | 出口委托书有效期限 | 2019-03-18 | 至       | 2019-05-02        |   |       |
| 非农约产品备案管理 〈                                  | 复出口原          | 因 限定50个汉字                |           |            |         |                   |   |       |
| 外国委托企业备案                                     | 本委托书信息直定、有效、合 | 天)。<br>法,若存在造假或其它问题法律责任自 | ۵.        |            |         |                   |   |       |
| 农药检定所联系信息                                    |               |                          |           |            |         |                   |   |       |
| 海关状态查询                                       |               |                          |           |            |         |                   |   |       |
|                                              |               |                          |           |            |         |                   |   |       |
|                                              |               |                          |           |            |         |                   |   |       |
|                                              |               |                          |           |            |         |                   |   | 19:   |

图 农药复出口委托书

## • 农药产品信息

与2.1农药产品信息内容基本一致,可参考:农药产品信息。

### • 联系人信息

与2.1农药产品信息内容基本一致,可参考: 生产企业联系信息。

# 2.5 非农药出口委托书

点击左侧菜单中"委托书管理——农药复出口委托书",右侧区域展示详细信息界面如 下图所示:

| 中国国际贸易单一部<br>China International Trade Single Wind | <b>石  </b> 农药进出口放行通知单申请系统                |                            | 🔗 欢迎您,中 | P信金属公司 swbjad03   😃 退出              |
|----------------------------------------------------|------------------------------------------|----------------------------|---------|-------------------------------------|
| •农药放行通知单 〈                                         | ■ (4) 首页 非次約出口委托书 ○                      |                            |         | >>>>>>>>>>>>>>>>>>>>>>>>>>>>>>>>>>> |
| 备案管理 < 委托书管理 >                                     | 委托书编号 系统自动生成<br>我公司 中债金属公司111            | 填写日期 2019-03-18<br>今委托     | 委托书     | S状态 系统自动生成                          |
| 农药出口委托书<br>农药进口质保书                                 | 出口我公司非农药产品。具体产品信息和联系人信息如下:<br>「注权药产品信息   |                            |         |                                     |
| 农药复进口委托书<br>农药复出口委托书                               | 非农药售客号 输入相关农药登记证号 <b>内</b> 胸<br>产品数量(干克) | 备案有效助为<br>产品名称             | 至       |                                     |
| 非农药出口委托书<br>仅境外出口委托书                               | ♂生产企业联系信息<br>か证易代号                       | 联系人                        | 联系      | 电话                                  |
| 委托书查询<br>通知单管理 <                                   | 传真<br>邮编<br>本委托书—次有效 (有效期45天) 。          | 详细地址<br>委托书有效期限 2019-03-18 | 至       | 2019-05-02                          |
| 非农药产品备案管理 <<br>外国委托企业备案                            | 本委托书信思真实,有效,合法,若存在造假或其它问题法律责任自负。         |                            |         |                                     |
| 农药检定所联系信息<br>海关状态查询                                |                                          |                            |         |                                     |
|                                                    |                                          |                            |         |                                     |
|                                                    |                                          |                            |         | 1 <b>3</b> :                        |

#### 图 非农药出口委托书

## • 非农药产品信息

与2.1农药产品信息内容基本一致,可参考:农药产品信息。

## • 生产企业联系信息

与2.1 农药产品信息内容基本一致,可参考: 生产企业联系信息。

# 2.6 仅境外出口委托书

| 中国国际贸易单一<br>China International Trade Single V | 窗口   农药进出口放行通知单申请系统                |                                          | 🔗 欢迎您,中信金属公司 swbjad0         | 3   凸 退出 |
|------------------------------------------------|------------------------------------|------------------------------------------|------------------------------|----------|
| * 农药放行通知单 〈                                    |                                    |                                          |                              | ▶ 关闭操作-  |
| 备案管理く                                          | In the Stream                      | 10 10 10 10 10 10 10 10 10 10 10 10 10 1 | 24 + ++++ 25 40 m (10 + -++) |          |
| 委托书管理 ~                                        | 安托市場专 永沢日本(土地)<br>我公司 由信金屬公司111    | 項与日期 2019-03-16                          | StopKS wither the            | 100      |
| 农药出口丢托书                                        | 出口我公司农药产品。具体产品信息和联系人信息如下:          | 7301                                     | 1                            |          |
| tothurpe look                                  | [2次药产品信息                           |                                          |                              |          |
| 次约进口质保书                                        | (0) 1×25/ 0010145                  |                                          |                              |          |
| 农药复进口委托书                                       | 农药登记证号 输入相关农药登记证号 自询               | 登记证有效期                                   | 至                            |          |
| 农药复出口委托书                                       | 产品数量(千克)                           | 备案数量(千克)                                 | 产品名称                         |          |
| 非农药出口委托书                                       | <b>尼生产企业</b> 联系信息                  |                                          |                              |          |
| 仅境外出口委托书                                       | 办证员代号                              | 联系人                                      | 联系电话                         |          |
| 委托书查询                                          | 传真                                 | 详细地址                                     |                              |          |
| 通知的管理 <                                        | 邮编                                 | 境外出口委托书有效期限 2019-03-18                   | 至 2019-05-02                 |          |
| 小田花立口权安然面                                      | 本委托书一次有效(有效期45天)。                  |                                          |                              |          |
| 非权约广而奋杀官理                                      | 中國行用部項委, 利双, 百法, 石谷在道朝或長已回顧法律责任目头。 |                                          |                              |          |
| 外国委托企业备案                                       |                                    |                                          |                              |          |
| 农药检定所联系信息                                      |                                    |                                          |                              |          |
| 海关状态查询                                         |                                    |                                          |                              |          |
|                                                |                                    |                                          |                              |          |
|                                                |                                    |                                          |                              |          |
|                                                |                                    |                                          |                              | 1.4      |
|                                                |                                    |                                          |                              | 1 🔁 🕄    |

#### 图 仅境外出口委托书

## • 农药产品信息

与2.1农药产品信息内容基本一致,可参考:农药产品信息。

#### • 生产企业联系信息

与2.1农药产品信息内容基本一致,可参考:生产企业联系信息。

# 2.7 委托书查询

## ①小提示:

## 企业备案成功后,才能进行委托书的查询操作。

点击左侧菜单中"委托书管理——委托书查询",右侧区域展示查询界面。

可通过输入委托书编号、农药登记证号、产品名称、填写起止日期或选择委托书类型等 方式,查询相应委托书信息。

| ● 农药放行通知单 < = (( 首页 委托书前词 O                                                                                                    | 关闭操作+  |
|----------------------------------------------------------------------------------------------------|--------|
|                                                                                                    |        |
| は 安行力量明<br>合衆管理 く                                                                                                    |        |
| <b>季3F 社会福</b>                                                                                                    | •      |
|                                                                                                    |        |
| 次約出口委托书 「「自動」の主要問                                                                                                    |        |
| 农药进口质保书                                                                                                    |        |
| ■ 作用 → 川町 ● 回報明確<br>次药复进口委托书                                                                                                    |        |
| <u>次约复出口受代书</u> 选择 委托书编号 委托书类型 委托产品名称 委托企业名称 填写日期 到期日期                                                                                       | 状态     |
| 11/07/2011日 Str-1+ 📔 WTSSW201902194396 非农商出口委托书 qdq 中信金属公司111 2019-02-19 2019-04-05                                                          | 已使用    |
|                                                                                                    | 已使用    |
| 仅境外出口委托书         ■         FCKSW201902194388         农药复出口委托书         4%氟氟菊酯23%辛硝磷乳油         中倍金属公司111         2019-02-19         2019-04-05 | 已使用    |
|                                                                                                    | 未使用    |
| FJKSW201902184380 农药赛进口委托书 3031%辛酰属苯腈乳油 中倍金属公司111 2019-02-18 2019-04-04                                                                      | 未使用    |
| 通知中台理 く                                                                                                    |        |
| 非农药产品备案管理 <                                                                                                    |        |
| 外国委托企业留案                                                                                                    |        |
| 农药检定所联系信息                                                                                                    |        |
| 海至非赤青油                                                                                                    |        |
| 日示第1 到第5 新记录 協共 26 新记录 葡万里示 5 。 新记录 (1 2 3 4 5)                                                                                              | 3 39   |
|                                                                                                    |        |
|                                                                                                    |        |
|                                                                                                    | 96 9 1 |

图 委托书查询

# 作废

在 图 委托书查询 中勾选需要作废的委托书,点击"作废"按钮,可将委托书作废, 列表中该条数据的状态即显示为"作废"(如下图)。

| 中国国际贸易单-<br>China International Trade Single | 一窗<br>le Windo | <b>□</b> | 农药进出口放行             | 通知单申请系统    |                                                                                                    |             | 🔏 欢迎您,   | 中信金属公司 swt   | ojad03     | ひ 退出  |
|----------------------------------------------|----------------|----------|---------------------|------------|----------------------------------------------------------------------------------------------------|-------------|----------|--------------|------------|-------|
| •农药放行通知单 〈                                   | =              | *        | 首页 委托书查询 ◎          |            |                                                                                                    |             |          |              | ₩          | 关闭操作- |
| 各家管理                                         | < '            | a 361    | でや重明                |            |                                                                                                    |             |          |              |            |       |
| and any applications                         |                |          | 委托书/质保书编号           |            | 农药登记证号/非农药备案号                                                                                                    |             | 委托       | 6书类型         |            | •     |
| 委托予管理・                                       | ´              |          | 产品名称                |            | 填写日期 20                                                                                                    | 18-12-18    |          | 至 2019-03-18 |            | 論     |
| 农药出口委托书                                      |                |          |                     |            | 0.00                                                                                                    |             |          |              |            | MALL. |
| 农药进口质保书                                      |                |          |                     |            |                                                                                                    | <u>5 #8</u> |          |              |            |       |
| 农药复进口委托书                                     |                | 盲作玻 🗧    | → 打印 👁 查看明編         |            |                                                                                                    |             |          |              |            |       |
| 农药复出口委托书                                     |                | 选择       | 委托书编号               | 委托书类型      | 委托产品名                                                                                                    | 称 委托        | 企业名称     | 填写日期         | 到期日期       | 状态    |
| distribution of the ski                      |                |          | WTSSW201902194396   | 非农药出口委托书   | pbp                                                                                                    | 中信金         | 属公司111   | 2019-02-19   | 2019-04-05 | 已使用   |
| 非农约出口委托书                                     |                |          | BZSSW201902194392   | 农药进口质量保证书  | 5 4%氯氟菊酯,23%5                                                                                                    | 并硫磷乳油 中信金   | 属公司111   | 2019-02-19   | 2019-04-05 | 已使用   |
| 仅境外出口委托书                                     |                |          | FCKSW201902194388   | 农药复出口委托书   | 4%氯氟菊酯,23%3                                                                                                    | 2硫磷乳油 中信金   | 属公司111   | 2019-02-19   | 2019-04-05 | 已使用   |
| 委托书查询                                        |                | 1        | FCKSW201902184384   | 仅境外使用产品出口委 | 10.100 円形 30%辛酰溴苯腈 30%辛酰溴苯腈 30%辛酰溴苯腈 30%辛酰溴苯腈 30%辛酰溴苯腈 30%辛酰溴苯腈 30%辛酰溴苯腈 30%辛酰溴苯腈 30%辛酰溴苯腈 30% 40% 40% 40% 40% 40% 40% 40% 40% 40% 4 | 青乳油 电子口岸数据  | 居中心农药研发1 | 2019-02-18   | 2019-04-04 | 作废    |
| giu i ang                                    |                |          | FJKSW201902184380   | 农药复进口委托书   | 3031%辛酰溴苯                                                                                                    | :猜乳油 中信金    | 属公司111   | 2019-02-18   | 2019-04-04 | 未使用   |
| 通知单管理                                        | <              |          |                     |            |                                                                                                    |             |          |              |            |       |
| 非农药产品备案管理                                    | <              |          |                     |            |                                                                                                    |             |          |              |            |       |
| 外国委托企业备案                                     |                |          |                     |            |                                                                                                    |             |          |              |            |       |
| 农药检定所联系信息                                    |                |          |                     |            |                                                                                                    |             |          |              |            |       |
| 海关状态查询                                       |                |          |                     |            |                                                                                                    |             |          |              |            |       |
| PS/Nome                                      | 5              | 示第13     | 到第 5 条记录,总共 39 条记录; | 每页显示 5 条记录 |                                                                                                    |             |          | < 1 2        | 3 4 5      | 3 3   |
|                                              |                |          |                     |            |                                                                                                    |             |          |              |            |       |
|                                              |                |          |                     |            |                                                                                                    |             |          |              |            |       |
|                                              |                |          |                     |            |                                                                                                    |             |          |              |            | 105:  |
|                                              |                |          |                     |            |                                                                                                    |             |          |              |            |       |

图 作废的委托书

# 打印

在 图 委托书查询 中,勾选需要打印的委托书后,点击"打印"按钮,页面跳转至下 图。点击右上角 图标,根据您当前的浏览器设置或打印机实际情况进行打印即可。如未 录入或保存任何数据,系统不提供打印空白委托书的功能。具体显示如下图:

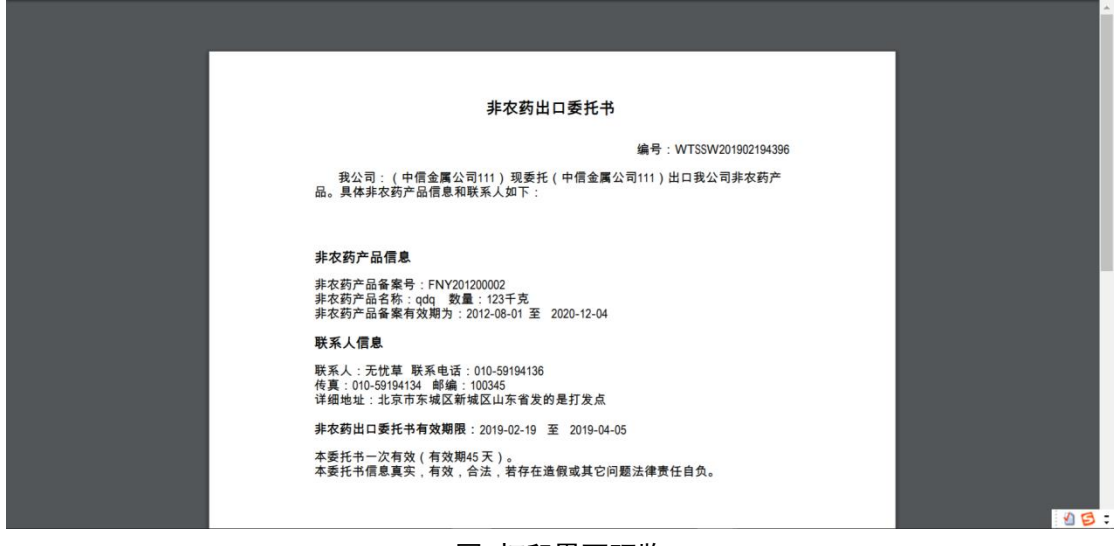

图 打印界面预览

## 查看明细

在 **图 委托书查询** 中,勾选任意一条委托书记录后,点击"查看明细"按钮,系统界 面跳转至委托书界面,可查看相应的明细数据(如下图)。

| ខ 中国国际贸易单   | igle W | <b>百二  </b> 农药进出口放行通知单申请系统         |                                                                                                    | 🔗 XGBBR,     | 中信金属公司 swbjad03    |    | し。『明  |
|-------------|--------|------------------------------------|----------------------------------------------------------------------------------------------------|--------------|--------------------|----|-------|
| • 农药放行通知单   | <      | 三 44 首页 委托书查询◎ 农药出口委托书 ◎           |                                                                                                    |              |                    | ₩  | 关闭操作- |
| 备案管理        | <      | ◆新聞 日打印<br>新年末編号 WTSSW201902184344 | 墳写日期 2019-02-18                                                                                    | 香井           | 书状态 未伸田            |    | 2 提交  |
| 委托书管理       | ~      | 我公司中信金属公司111                       | 4-5-11-6-10-10-10-0-6-5-10-0-6-5-10-0-6-5-10-0-0-6-5-10-0-0-5-10-0-0-5-10-0-0-5-10-0-0-5-10-0-0-0- | 电子口岸数据中心农药研发 | 1                  | 08 |       |
| 农药出口委托书     |        | 出口我公司农药产品。具体产品信息和联系人信息如下:          |                                                                                                    |              |                    |    |       |
| 农药进口质保书     |        | <b>②农药产品信息</b>                     |                                                                                                    |              |                    |    |       |
| 农药复进口委托书    |        | 农药登记证号 SY200903700 約約              | 登记证有效期 2009-07-16                                                                                  | 至            | 2018-07-06         |    |       |
| 农药复出口委托书    |        | 产品数量(千克) 23                        | 产品名称 3031%辛酰溴苯腈乳油                                                                                  |              |                    |    |       |
| 非农药出口委托书    |        | <b>尼生产企业联系信息</b>                   |                                                                                                    |              |                    |    |       |
| 仅境外出口委托书    |        | 办证员代号 B00122 -                     | 联系人 泰丽                                                                                             | 联            | 系电话 34234324324324 |    |       |
| 委托书查询       |        | 传真 23423432432432                  | 详细地址 山东省菜芜市菜城区地址                                                                                   |              |                    |    |       |
| 湖和竹橋部園      |        | 邮编 324324324324234                 | 委托书有效期限 2019-02-18                                                                                 | 至            | 2019-04-04         |    |       |
| 近A1年日4日<br> |        | 本委托书一次有效(有效期45天)。                  |                                                                                                    |              |                    |    |       |
| 非农药产品备案管理   | <      | 本委托书信思真实,有效,合法,若存在造假或其它问题法律责任自负。   |                                                                                                    |              |                    |    |       |
| 外国委托企业备案    |        |                                    |                                                                                                    |              |                    |    |       |
| 农药检定所联系信息   |        |                                    |                                                                                                    |              |                    |    |       |
| 海关状态查询      |        |                                    |                                                                                                    |              |                    |    |       |
| 197000209   |        |                                    |                                                                                                    |              |                    |    |       |
|             |        |                                    |                                                                                                    |              |                    |    |       |
|             |        |                                    |                                                                                                    |              |                    |    | 18:   |

图 查看委托书明细

在该界面上,点击左上角 "新增" 蓝色按钮,界面显示与 2.1 农药出口委托书 界面 一致,可以录入新的委托书。点击"打印"蓝色按钮,页面跳转至 图 打印界面预览。点击 右上角 🕒 图标,根据您当前的浏览器设置或打印机实际情况进行打印即可。如未录入或保 存任何数据,系统不提供打印空白委托书的功能。

# 第三章 通知单管理

提供农药进出口通知单的录入、附件上传、暂存、打印、提交及查询等功能。 企业备案成功后,才能进行通知单管理的相关操作,否则系统将给予提示。

## ①小提示:

*请留意本章节中,关于在系统中提交电子数据后,需提交纸质材料的相关内容。* 

# 3.1 农药出口通知单

# ①小提示:

## 企业备案成功后,才能进行出口通知单的申请操作。

点击左侧菜单中"通知单管理——农药出口通知单",右侧区域展示详细信息界面:

| 中国(陕西)国际贸易<br>China International Trade Single Window | <b>易单一窗口  </b> 农                        | 药进出口     | 政行通   | 的单甲 | 请系统      | 培训环境,仅供 | 则试   |          | &      | XGQ198 , | 中国大恒(集团)有限公司 | 5] swbjad01 | (      | り退出         |
|-------------------------------------------------------|-----------------------------------------|----------|-------|-----|----------|---------|------|----------|--------|----------|--------------|-------------|--------|-------------|
| ■ 农药进出口放行通知单<br>申请系统                                  | = (4) 首页 农药<br>+新增 № 首存 ⊖ 打印 ⊖<br>ご基本信息 | 出口通知单。   |       |     |          |         |      |          |        |          |              |             | )<br>► | 关闭操作▼<br>提交 |
| ▲ 备案管理 <                                              |                                         |          |       |     |          |         |      |          |        |          |              |             |        |             |
| ■ 委托书管理 <                                             | 进出口类型                                   | ○ 自营 ● 委 | 統経营   |     |          |         |      |          |        |          |              |             |        |             |
| ■ 通知单管理 く                                             | 申请單骗号                                   | 泉坑目切主成   | 生成    |     |          |         |      | 申请进度     | 系统目动生成 |          |              |             |        |             |
| 农药出口通知单                                               | 企业名称                                    | 中国大恒(集团  | 切有限公司 |     |          |         |      | 1E MARIE | awdawd |          |              |             |        |             |
| 欠該出口通知前                                               | 小证员代号                                   |          |       |     |          |         |      | 办证员姓名    |        |          |              |             |        |             |
| 化初近口通知平                                               | * エロ安代や/夏田口安代<br>书编号                    |          |       |     |          | 查询      |      |          |        |          |              |             |        |             |
| 非农约出口通知甲                                              | 登记证号                                    |          |       |     |          |         |      | 商品名称     |        |          |              |             |        | •           |
| 非农药进口通知单                                              | 登记证有效期起                                 |          |       |     | 登记证有效期」  | £       |      | 生产企业名称   |        |          |              |             |        |             |
| 非农药(样品)出口通知单                                          | 农药毒性                                    |          |       |     | 有效成分CAS4 | 7       |      | 农药商品编号   |        |          | 商品用途         |             |        |             |
| 非农药(样品)进口通知单                                          | 包装方式                                    |          |       | •   | 数量(KC    | 5)      |      | 贸易方式     |        | •        | 进出口口岸        |             |        | •           |
| 通知单查询                                                 | 最终目的国/地区                                |          |       | •   | 运抵国/地    | x .     |      | 发货单位     |        |          |              |             |        |             |
| 非农药产品备案管理 <                                           | <b>尼</b> 外贸合同中外方企                       | 业信息      |       |     |          |         |      |          |        |          |              |             |        |             |
| 许可证管理 <                                               |                                         |          |       |     |          |         |      |          |        |          |              |             |        |             |
| 外国委托企业备案                                              | 外方企业名称                                  |          |       |     |          |         |      | 联系地址     |        |          |              |             |        |             |
| 农药检定新鲜系信息                                             | 联系人                                     |          |       |     | 联系电话     | f       |      | 传真       |        |          | 国家/地区        |             |        | •           |
| 30-36410-4-2#2%3                                      | 邮箱                                      |          |       |     |          |         |      | 网址       |        |          |              |             |        |             |
| 调大认称宣问                                                | 尼放行单邮寄地址                                |          |       |     |          |         |      |          |        |          |              |             |        |             |
| 操作手册下载                                                |                                         |          |       |     |          |         |      |          |        |          |              |             |        |             |
|                                                       |                                         | 联系人      |       |     |          |         | 联系电话 |          |        |          |              | 自然病         |        |             |
|                                                       |                                         | 地址 调     | 题择省份  |     | •        | 请选择市区   | •    | 请选择区域    |        | •        |              |             |        |             |

图 农药出口通知单界面

## ①小提示:

界面中,带有黄色底色的字段为必填项,否则可能无法进行暂存或提交。

• 基本信息

进出口类型,请根据真实情况在所列内容中进行勾选。

灰色字段(如申请单编号、申请进度、企业名称、办证员姓名、登记证有效期等)表示 不允许录入,系统自动返填状态,或根据办证员代号、委托书或登记证的相关信息进行返填。

如进出口类型选择的是"自营",录入登记证号后点击蓝色"查询"按钮,系统自动返 填登记证有效起止日期、生产企业名称等信息。

如进出口类型选择的是"委托经营",录入出口委托书/复出口委托书编号后点击蓝色 "查询"按钮,系统自动返填相关信息。

上传随附单证功能为必填项,上传类型分为原产地证、其他以及《鹿特丹公约》相关资料(word 版)三种,如图 附件类型。农药出口通知单三种附件类型选择其一或者全部上传即可。农药进口通知单需上传原产地证类型的附件上传。

| 🎓 中国 (陕西) 国际贸易             | 易单一窗口   农药进出口的                                      | 牧行通知单申请系统                          | 培训环境,仅供测试             |              | 😽 欢迎您,中国大恒线                       | 团)有限公司 swbjad01 | しの通用         |
|----------------------------|-----------------------------------------------------|------------------------------------|-----------------------|--------------|-----------------------------------|-----------------|--------------|
| 讀 农药进出口放行通知单<br>申请系统     、 | ■ 《 首页 通知单查询 ○ 要<br>+新聞 む 留存 色打印 色 上付额附单证<br>(乙基太信) | 托书查询 💿 り か み み 最 🛛 り み み 最 見 留 案 🔍 | 农药出口通知单202003044044 😋 |              |                                   |                 | ▶ 关闭操作▼ ± 提交 |
| ▲ 备案管理 〈                   |                                                     |                                    |                       |              |                                   |                 |              |
| ■ 委托书管理 <                  | 进出口类型 问 自营 🖲 委托                                     | 经营                                 |                       |              |                                   |                 |              |
| ■ 通知单管理 ~                  | 甲请单编号 系统自动生成                                        | -10 /                              |                       | 甲请进度 暫存      |                                   |                 |              |
| 农药出口通知单                    | 企业名称 中国大恒(集团)                                       | 服公司                                |                       | 企业地址 dwqdwq  |                                   |                 |              |
| 农药进口通知单                    | 办证员代号 SW03222<br>*出口委托书/复出口委托<br>FCKSW20200         | 上传随附单证                             |                       |              | ×                                 |                 |              |
| 非农药出口通知单                   | 型词号 PD20209999                                      |                                    | aller".               |              | 提示:只支持上传pd/格式随时单                  | <u>^</u>        | •            |
| 非农药进口通知单                   | 登记证有效期起 2018-12-04                                  | 《鹿特丹公约》相天资料(wor                    | 0版) · 请选择上传又作         | 51 选择义件      | 证(《農特丹公约》根关资料上传<br>word版),大小不超过8M |                 |              |
| 非农药(样品)出口通知单               | 农药毒性 高毒                                             | 请选择<br>原产协订                        |                       |              | 操作                                | 新品用途 杀虫         |              |
| 非农药(样品)进口通知单               | 包装方式 非零售包装                                          | 《應特丹公约》相关资料(wor                    | d版) 进一步加强磨特兵          | 3公约履约程序的实现方案 | 直看                                | 10日岸北京关区        | •            |
| 通知单查询                      | 最终目的国/地区 埃及                                         | 其它                                 |                       |              |                                   |                 |              |
| 非农药产品备案管理 <                | 尼外贸合同中外方企业信息                                        |                                    |                       |              |                                   | -               |              |
| 许可证管理 <                    | した人生をあるのの                                           |                                    |                       |              | +                                 |                 |              |
| 外国委托企业备案                   | 91/01/232/合体 2533。                                  |                                    |                       |              | <del>反</del> 关                    |                 |              |
| 农药检定所联系信息                  | 大宗人                                                 |                                    |                       | m41          |                                   | 8K/78/2         |              |
| 海关状态查询                     | Bida                                                |                                    |                       | PSLIE        |                                   |                 |              |
| 操作手册下载                     | <b>②放行单邮寄地址</b>                                     |                                    |                       |              |                                   |                 |              |
|                            | 联系人                                                 |                                    | 联系电                   | 话            |                                   | 邮编              |              |
|                            | 地址 清透                                               | 择省份                                | 请选择市区                 | • 请选择区域      | 0                                 |                 |              |

#### 图 附件类型

各类型字段的更多操作或录入方法可参考 1.1 企业备案,此处不再赘述。

#### • 外贸合同中外方企业信息

外方企业名称为必填,其他例如联系地址、联系人、联系电话等字段为非必填项。该段 内容需用户手工录入,请如实填写。

#### • 放行单邮寄地址

该部分内容为非必填项,如有需要,请如实填写相关信息。

新增、打印等功能可参考<u>第二章 委托书管理</u>,此处不再赘述。系统不提供打印空白通 知单的功能,可对已提交之后任意状态的数据进行打印。

#### • 提交纸质材料要求

在系统中提交申请表数据后,打印出纸质表格,连同其他纸质材料一并提交到农业部相 应的农药检定所。

①小提示:

企业属于山东、河北、天津、浙江、江苏,上海六省的,提交到省农药检 定所。不属于上述六省、或使用复出口委托书和仅境外使用产品出口委托书申 请的、或使用了JW 开头的农药登记证的,均提交到农业部农药检定所。

农药检定所对电子数据和纸质材料进行审核后,将出具纸质放行通知单,并将通知单号 信息反馈到单一窗口,企业在单一窗口查询到通知单号后,可到农药检定所现场领取或申请 邮寄放行通知单。

申请农药出口放行通知单需提交的纸质资料要求、联系地址及联系方式请参见附录C。

# 3.2 农药进口通知单

点击左侧菜单中"通知单管理——农药进口通知单",右侧区域展示详细信息界面如下 图所示:

| 中国(陕西)国际贸易<br>China International Trade Single Wind | 易单一窗口   农                            | 药进出口            | 口放行通知  | 口单申请系统   |             |      |        | &      | 欢迎您, | 中国大恒(集团)有限公司 | 3 swbjad01 | ( | じ。電出        |
|-----------------------------------------------------|--------------------------------------|-----------------|--------|----------|-------------|------|--------|--------|------|--------------|------------|---|-------------|
| ■ 农药进出口放行通知单<br>申请系统                                | = (4) 首页 农药 + 新聞 10 首存 ⊖ 打印 ⊖ ○ 基本信息 | 进口通知单<br>上传题别单词 | •      |          |             |      |        |        |      |              |            | * | 关闭操作▼<br>提文 |
| ▲ 备案管理 〈                                            |                                      |                 |        |          |             |      |        |        |      |              |            |   |             |
| 讀 委托书管理 <                                           | 申请单编号                                | 系统自动生命          | 拢      |          |             |      | 申请进度   | 系统自动生成 |      |              |            |   |             |
| ■ 通知单管理 く                                           | 企业名称                                 | 中国大恒(集          | 团)有限公司 |          |             |      | 企业地址(  | dwqdwq |      |              |            |   |             |
| 农药出口通知单                                             | 办证员代号                                |                 |        |          |             |      | 办证员姓名  |        |      |              |            |   |             |
| 农药进口通知单                                             | 反重味証うの近日受わ                           |                 |        |          | <b>会</b> 道( |      |        |        |      |              |            |   |             |
| 非农药出口通知单                                            | 登记证号                                 |                 |        |          |             |      | 商品名称   |        |      |              |            |   | •           |
| 非农药进口通知单                                            | 登记证有效期起                              |                 |        | 登记证有效期」  | E           |      | 生产企业名称 |        |      |              |            |   |             |
| 非农药(样品)出口通知单                                        | 农药毒性                                 |                 |        | 有效成分CAS4 | b           |      | 农药商品编号 |        |      | 商品用途         |            |   |             |
| 非农药(样品)讲口诵知单                                        | 包装方式                                 |                 | •      | 数量(KG    | )<br>       |      | 贸易方式   |        | •    | 进出口口岸        |            |   | <u> </u>    |
| 通知单查询                                               | 原产国(地区)                              |                 | ٠      | 起运国(地区   |             |      | 收货单位   |        |      |              |            |   |             |
|                                                     | <b>尼</b> 外贸合同中外方企                    | 业信息             |        |          |             |      |        |        |      |              |            |   |             |
|                                                     | 外方企业名称                               |                 |        |          |             |      | 联系地址   |        |      |              |            |   |             |
| 小司毛白在                                               | 联系人                                  |                 |        | 联系电话     | f           |      | 传真     |        |      | 国家/地区        |            |   | •           |
| フロシャンレビン田平                                          | 邮箱                                   |                 |        |          |             |      | 网址     |        |      |              |            |   |             |
| 化的恒星用联络同称                                           | 区放行单邮寄抽址                             |                 |        |          |             |      |        |        |      |              |            |   |             |
| 海天状态直间                                              |                                      |                 |        |          |             |      |        |        |      |              |            |   |             |
| 操作手册下载                                              |                                      | 联系人             |        |          |             | 联系电话 |        |        |      |              | 邮编         |   | -           |
|                                                     |                                      | 地址              | 请选择省份  | •        | 请选择市区       | •    | 请选择区域  | (      | •    |              |            |   |             |
| javascript-                                         |                                      |                 |        |          |             |      |        |        |      |              |            |   |             |

#### 图 农药进口通知单界面

与3.1 农药出口通知单内容基本一致,部分信息可进行参考。

# 3.3 非农药出口通知单

点击左侧菜单中"通知单管理——非农药出口通知单",右侧区域展示详细信息界面如 下图所示:

| 中国(陕西)国际贸易<br>China International Trade Single Wind |                                                                          | 药进出口放行通                                                  | 卸单申请系统          | 培训环境,仅供测 | Uİİ  |           | 🕹 X    | 迎您,中国大恒 | (集团)有限公司 swbjad01 | ひ 温出     |
|-----------------------------------------------------|--------------------------------------------------------------------------|----------------------------------------------------------|-----------------|----------|------|-----------|--------|---------|-------------------|----------|
| ■ 农药进出口放行通知单<br>申请系统                                | <ul> <li>= (4) 首页 非农</li> <li>+ 新聞 配 皆存 ⊖ 打印 ⊖</li> <li>び基本信息</li> </ul> | 药出口通知单 🛛                                                 |                 |          |      |           |        |         |                   | ▶ 关闭操作   |
| 🛓 备案管理 💦 🔹 🗸                                        |                                                                          |                                                          |                 |          |      |           |        |         |                   |          |
| ■ 委托书管理 <                                           | 进出口类型(                                                                   | <ul> <li>自营</li> <li>● 委托经营</li> <li>Skiphate</li> </ul> |                 |          |      | 由海)半点     | 家体白珠生产 |         |                   |          |
| ■ 通知单管理 く                                           | 中国中国世                                                                    |                                                          |                 |          |      | 中调进度      | duadua |         |                   |          |
| 农药出口通知单                                             | 正亚古你 ·                                                                   | 十国人间(兼团)有限公司                                             |                 | 2        |      | 1E SEARAE | awqawq |         |                   |          |
| 农药进口通知单                                             | 少星支代号                                                                    |                                                          |                 |          |      | 勿能负牲合     |        |         |                   |          |
| 非农药出口通知单                                            | 土厂正工会代わ場号                                                                |                                                          |                 | Erae     |      | ***       |        |         |                   |          |
| 非农药进口通知单                                            | HF40的件面首条写                                                               |                                                          | Ar 12 de obrais |          |      | 内面合称      |        |         |                   |          |
|                                                     | 皆魚句XX胡起                                                                  |                                                          | 皆单句XX88.        |          |      | 生产主业合称    |        |         |                   |          |
|                                                     | 产品每任                                                                     |                                                          | 有300克分CAS       |          |      | 非农约商品编号   |        |         | 商品用途 非农约用途        |          |
| 非农药(样品)进口通知甲                                        | 包装方式                                                                     |                                                          | ▼               | a)       |      | 贸易万式      |        | •       | 进出口口库             | <u>•</u> |
| 通知单查询                                               | 最终目的国/地区                                                                 |                                                          | ● 运班圖/地         | ×        |      | 发货单位      |        |         |                   |          |
| 非农药产品备案管理 <                                         | <b>尼外贸合同中外方企</b>                                                         | 业信息                                                      |                 |          |      |           |        |         |                   |          |
| 许可证管理 <                                             | 小方企业名称                                                                   |                                                          |                 |          |      | 詳影物計      |        |         |                   |          |
| 外国委托企业备案                                            | 1 25 25 A                                                                |                                                          | 形式中             | Ŧ        |      | 体育        |        |         | 回常住地区             | •        |
| 农药检定所联系信息                                           | 80777                                                                    |                                                          | 87.77**6        | a        |      | 1294      |        |         | BULINY ADEC       |          |
| 海关状态查询                                              | mp#H                                                                     |                                                          |                 |          |      | MAL       |        |         |                   |          |
| 操作手册下载                                              | <b>区放行</b> 軍邮寄地址                                                         |                                                          |                 |          |      |           |        |         |                   |          |
|                                                     |                                                                          | 联系人                                                      |                 |          | 联系电话 |           |        |         | 自防病               |          |
|                                                     |                                                                          | 地址 请选择省份                                                 | •               | 请选择市区    | •    | 请选择区域     |        |         |                   |          |

#### 图 非农药出口通知单界面

与 3.1 农药出口通知单 内容基本一致,部分信息可进行参考。

# 3.4 非农药进口通知单

点击左侧菜单中"通知单管理——非农药进口通知单",右侧区域展示详细信息界面如 下图所示:

| 中国(陕西)国际贸易<br>China International Trade Single Wire | <b>易单一窗口   农药</b>                                                                | 与进出口放行通知                              | 口单申请系统  | 培训环境,仅供测 | 试       | 😸 XCE    | 您,中国大恒(集团)有限公 | 司 swbjad01 | しょ          |
|-----------------------------------------------------|----------------------------------------------------------------------------------|---------------------------------------|---------|----------|---------|----------|---------------|------------|-------------|
| ■ 农药进出口放行通知单<br>申请系统                                | <ul> <li>= &lt;&lt; 首页 非农药</li> <li>+ 新端 № 新存 ⊖ 打印 ⊖ 上</li> <li>ご基本信息</li> </ul> | 进口通知单 🛛                               |         |          |         |          |               | ₩          | 关闭操<br>1 提交 |
| ▲ 备案管理 <                                            |                                                                                  |                                       |         |          |         |          |               |            |             |
| ■ 委托书管理 <                                           | 申请单编号系                                                                           | 统自动生成                                 |         |          | 申请进度    | 【系统自动生成  |               |            |             |
| ■ 通知单管理 く                                           | 企业名称 中                                                                           | 国大恒(集团)有限公司                           |         |          | 企业地址    | t dwqdwq |               |            |             |
| 农药出口通知单                                             | 办证员代号                                                                            |                                       |         | <u> </u> | 办证员姓名   |          |               |            |             |
| 农药进口通知单                                             | 非农药样品备案号                                                                         |                                       |         | 查询       | 商品名称    | R.       |               |            | •           |
| 非农药出口通知单                                            | 备案有效期起                                                                           |                                       | 备案有效期」  | E        | 生产企业名称  | 2        |               |            |             |
| 非农药进口通知单                                            | 产品毒性                                                                             |                                       | 有效成分CAS | 8        | 非农药商品编制 |          | 商品用途          | 非农药用途      |             |
| 非农药(样品)出口通知单                                        | 包装方式                                                                             | • • • • • • • • • • • • • • • • • • • | 数量(KG   | )        | 贸易方式    |          | ・ 进出口口岸       |            | •           |
| 非农药(样品)进口)通知单                                       | 原产国(地区)                                                                          | •                                     | 起运国(地区) | •        | 收货单位    | Ž        |               |            |             |
| 通知的查询                                               | <b>尼外贸合同中外方企业</b>                                                                | 信息                                    |         |          |         |          |               |            |             |
| ● 非灾药产品&安等理 〈                                       | 外方企业名称                                                                           |                                       |         |          | 联系地划    | Ł        |               |            |             |
|                                                     | 联系人                                                                              |                                       | 联系电话    | 5        | 传真      | C C      | 国家/地区         |            | •           |
| 「「可能昌珪」                                             | 由政府                                                                              |                                       |         |          | 网뇌      | t        |               |            |             |
|                                                     | 区的行前或条册中                                                                         |                                       |         |          |         |          |               |            |             |
| 农约检定所联系信息                                           | (1)(1) 年期) 新地址                                                                   |                                       |         |          |         |          |               |            |             |
| 海关状态查询                                              |                                                                                  | 联系人                                   |         | D.       | 系电话     |          |               | 自防编        |             |
| 操作手册下载                                              |                                                                                  | 地址 请选择省份                              | •       | 请选择市区    | • 请选择区域 | $\odot$  |               |            |             |
|                                                     |                                                                                  |                                       |         |          |         |          |               |            |             |

### 图 非农药进口通知单界面

与 3.1 农药出口通知单 内容基本一致,部分信息可进行参考。

# 3.5 非农药(样品)出口通知单

点击左侧菜单中"通知单管理——非农药(样品)出口通知单",右侧区域展示详细信息界面如下图所示:

| 👌 中国 (陕西) 国际贸易<br>China International Trade Single Win | <del>】单一窗口</del>   农                                                   | 药进出口放行通知      | 口单申请系统 🖠   |       |              | 🔗 X3928 | 、中国大恒(集团)有限公   | a] swbjad01 | 1 0    | し。通出                    |
|--------------------------------------------------------|------------------------------------------------------------------------|---------------|------------|-------|--------------|---------|----------------|-------------|--------|-------------------------|
| 讀 农药进出口放行通知单<br>申请系统                                   | <ul> <li>= (4) 首页 非次</li> <li>+ 新聞 配 暫存 ⊖ 打印</li> <li>び基本信息</li> </ul> | 2药(样品)出口通知单 오 |            |       |              |         |                |             | *<br>• | 关闭操作 <del>▼</del><br>提交 |
| ▲ 备案管理 〈                                               |                                                                        |               |            |       |              |         |                |             |        |                         |
| ■ 委托书管理 <                                              | 申请单编号                                                                  | 系统自动生成        |            |       | 申请进度         | 系统自动生成  |                |             |        |                         |
|                                                        | 企业名称                                                                   | 中国大恒(集团)有限公司  |            |       | 企业地址         | dwqdwq  |                |             |        |                         |
| 农药出口通知单                                                | 办证员代号                                                                  |               |            | •     | 办证员姓名        |         |                |             |        |                         |
| 农药进口通知单                                                | 非农药样品备案号                                                               |               |            | 查询    | 商品名称         |         |                |             |        | $\overline{\mathbf{O}}$ |
| 非农药出口通知单                                               | 备案有效期起                                                                 |               | 备案有效期止     |       | 生产企业名称       |         |                |             |        |                         |
| 非灾药进口通知单                                               | 产品毒性                                                                   |               | 有效成分CAS号   | 5     | 非农药商品编号      |         | 商品用途:          | 非农药用途       |        |                         |
| 非安苏(群岛)州口汤切角                                           | 包装方式                                                                   | •             | 数量(KG      | )     | 贸易方式         | •       | 进出口口岸          |             |        | •                       |
|                                                        | 最终目的国/地区                                                               | •             | 运抵国/地区     |       | 发货单位         |         |                |             |        |                         |
| モムシン(牛面)」加速な世界                                         | <b>尼外贸合同中外方企</b>                                                       | 业信息           |            |       |              |         |                |             |        |                         |
| 通知甲基则                                                  | 从古公山安教                                                                 |               |            |       | 8년 8년 148 14 |         |                |             |        |                         |
| ■ 非农约广品畜案官理 〈                                          | 7173 IE 1160                                                           |               | 第6 第1 由 25 | e     | 10,770 HEAL  |         | 同志 /地位         |             |        |                         |
| 许可证管理                                                  | 「秋水へ                                                                   |               | BC70:4612  | 2     | 17,56        |         | <b>画家/46</b> 区 |             |        | 9                       |
| 外国委托企业备案                                               | mp+H                                                                   |               |            |       | MALL         |         |                |             |        | _                       |
| 农药检定所联系信息                                              | 尼放行单邮寄地址                                                               |               |            |       |              |         |                |             |        |                         |
| 海关状态查询                                                 |                                                                        | 联系人           |            | Đ     | 《系电话         |         |                | 邮编          |        |                         |
| 操作手册下载                                                 |                                                                        | 地址 请选择省份      | •          | 请选择市区 | → 请选择区域      | •       |                |             |        | 0                       |
|                                                        |                                                                        |               |            |       |              |         |                |             |        |                         |
|                                                        |                                                                        |               |            |       |              |         |                |             |        |                         |

图 非农药(样品)出口通知单界面

与3.1 农药出口通知单内容基本一致,部分信息可进行参考。

# 3.6 非农药(样品)进口通知单

点击左侧菜单中"通知单管理——非农药(样品)进口通知单",右侧区域展示详细信息界面如下图所示:

| 🎓 中国 (陕西) 国际贸易      | 易单一窗口   农                                                            | 药进出口放行通知                   | 口单申请系统 1 |                    |                  | &        | 欢迎您,中国大恒(集团)有限公           | 司 swbjad01   ひ | 退出         |
|---------------------|----------------------------------------------------------------------|----------------------------|----------|--------------------|------------------|----------|---------------------------|----------------|------------|
| ■农药进出口放行通知单<br>申请系统 | <ul> <li>= ≪ 首页 非农</li> <li>+ 新聞 配 智存 ⊖ 打印</li> <li>⑦基本信息</li> </ul> | 药(样品)进口通知单 💿               |          |                    |                  |          |                           | ▶ 关<br>上段      | ¢闭操作▼<br>X |
| ▲ 备案管理 く            |                                                                      |                            |          |                    |                  |          |                           |                |            |
| ■ 委托书管理 <           | 申请单编号                                                                | 系统自动生成                     |          |                    | 申请进              | 度系统自动生成  |                           |                |            |
| ■ 通知单管理 く           | 企业名称                                                                 | 中国大恒(集团)有限公司               |          |                    | 企业地              | 址 dwqdwq |                           |                |            |
| 农药出口通知单             | 办证员代号                                                                |                            |          |                    | 办证员站             | 洛        |                           |                |            |
| 农药进口通知单             | 非农药样品备案号                                                             |                            |          | <b>查</b> 询         | 商品名              | 称        |                           |                | •          |
| 非灾药中口添加前            | 备案有效期起                                                               |                            | 备案有效期止   |                    | 生产企业名            | 称        |                           |                |            |
|                     | 产品毒性                                                                 |                            | 有效成分CAS号 |                    | 非农药商品雏           | 慢        | 商品用途                      | 非农药用途          |            |
|                     | 包装方式                                                                 | •                          | 数量(KG)   |                    | 贸易方              | ist.     | <ul> <li>进出口口岸</li> </ul> |                | Ð          |
| 非农约(样品)出口通知甲        | 原产国(地区)                                                              | •                          | 起运国 (地区) | •                  | 收货单              | 位        |                           |                |            |
| 非农药(样品)进口通知单        | <b>尼外贸合同中外方企</b>                                                     | 业信息                        |          |                    |                  |          |                           |                |            |
| 通知单查询               |                                                                      |                            |          |                    |                  |          |                           |                |            |
| ■ 非农药产品备案管理 〈       | 外方企业名称                                                               |                            |          |                    | 联系比              | stilt    |                           |                |            |
| 许可证管理 〈             | 联系人                                                                  |                            | 联系电话     |                    | 15               | 真        | 国家/地区                     |                | 2          |
| 外国委托企业备案            | 由尽非益                                                                 |                            |          |                    | 50               | 比        |                           |                |            |
| 农药检定所联系信息           | 尼放行单邮寄地址                                                             |                            |          |                    |                  |          |                           |                |            |
| 海关状态查询              |                                                                      | 联系人                        |          |                    | ¥驱由话             |          |                           |                |            |
| 操作手册下载              |                                                                      | 神中 法法認定の                   | •        | 書後提市区              |                  |          | •                         | 100 AUG        | 6          |
|                     |                                                                      | - ser-ma (max/23)+ bit (/) |          | and and the second | 144/2014-122.036 |          |                           |                |            |

图 非农药(样品)进口通知单界面

与3.1 农药出口通知单内容基本一致,部分信息可进行参考。

# 3.7 通知单查询

## ①小提示:

#### 企业备案成功后,才能进行通知单的查询操作。

点击左侧菜单中"通知单管理——通知单查询",右侧区域展示查询界面。

可通过输入或选择办证员代号、办证员密码、申请号、申请类别、申请起止日期、申请 进度等条件,查询相应通知单信息。其中办证员代号、办证员密码必须选择、填写。

| 中国国际贸易单一额<br>China International Trade Single Wind | 育口   农药     | 与进出口放行;  | 通知单申请系      | 统           |           |          | 😞 🗴 | 迎您,中信金属公司 sv | /bjad03   ( | じ退出           |
|----------------------------------------------------|-------------|----------|-------------|-------------|-----------|----------|-----|--------------|-------------|---------------|
| \$ 农药放行通知单                                         | ≡ •• 首页     | 通知单查询 🛛  |             |             |           |          |     |              | ₩           | 关闭操作▼         |
| 备案管理 〈                                             | ☑ 通知早信息     | 亘闯       |             |             |           |          |     |              |             |               |
| 委托书管理     <                                        | 力           | 证员号      |             | 办证员密码       |           | 申请号      |     | 申请类别         |             | •             |
| 通知单管理 ~                                            | 甲谓          | 时间起请选择日期 | A COLORADO  | 甲请时间止 清选洋日期 |           | 甲请进度     | J   |              |             |               |
| 农药出口通知单                                            |             |          |             |             | C TH D HE |          |     |              |             |               |
| 农药进口通知单                                            | ⊖ 打印 ◎ 查看明: | 由法是      | 前行前早        | 由海山         | 由法口服      | 由诗米别     |     | 由违进府         | 京批会日        |               |
| 非农药出口通知单                                           |             | 468.5    | 10(1) 40 19 | 中國人         | 没有找到匹配的记录 | 44145479 |     | 4*191/120C   | di 10-96 N  | ,             |
| 非农药进口通知单                                           |             |          |             |             |           |          |     |              |             |               |
| 非农药(样品)出口通知单                                       |             |          |             |             |           |          |     |              |             |               |
| 非农药(样品)进口通知单                                       |             |          |             |             |           |          |     |              |             |               |
| 通知单查询                                              |             |          |             |             |           |          |     |              |             |               |
| 非农药产品备案管理   <                                      |             |          |             |             |           |          |     |              |             |               |
| 外国委托企业备案                                           |             |          |             |             |           |          |     |              |             |               |
| 农药检定所联系信息                                          |             |          |             |             |           |          |     |              |             |               |
| 海关状态查询                                             |             |          |             |             |           |          |     |              |             |               |
|                                                    |             |          |             |             |           |          |     |              |             |               |
|                                                    |             |          |             |             |           |          |     |              | * • •       | <b>A 4 10</b> |
|                                                    |             |          |             |             |           |          |     | E            | ₩ , .       |               |

图 农药通知单查询界面

点击办证员代号后的三角下拉标志,下拉弹框中将会显示出该企业的办证员代码。选择 对应的办证员代号后,在办证员密码栏中输入密码。点击蓝色"查询"按钮,符合条件的数 据将会显示到上图表格中,供企业打印或查看明细。更多操作方法可参考 2.2 委托书查询, 此处不再赘述。

# 第四章 非农药产品备案管理

点击左侧菜单中"备案管理——企业备案",右侧区域展示详细信息界面。

# 4.1 非农药产品备案

点击左侧菜单中"非农药产品备案管理——非农药产品备案",右侧区域展示详细信息界面。

### ①小提示:

### 界面中,带有黄色底色的字段为必填项,否则无法进行提交。

| PINTER PROVIDENT Control of the state of the state of | 山放行通知单申请系        | 系统                                     |         | 😸 🛪                                   | 迎您,中信金属        | 公司 swbjad03   😃 退出                       |
|----------------------------------------------------------------------------------------------------|------------------|----------------------------------------|---------|---------------------------------------|----------------|------------------------------------------|
| ◆ 农药放行通知单 〈 〓 ¥ 首页 野<br>备案管理 〈                                                                                                    | 友药产品备案 🖸         |                                        |         |                                       |                | <ul> <li>▶ 关闭操作→</li> <li>生理交</li> </ul> |
| 产品/样品备案企业名称                                                                                                    | 中信金属公司111        |                                        | 备案类型    | <ul> <li>非农药用</li> </ul>              | 用途产品备案 🔘 非     | 农药用途产品(样品)备案                             |
| 委托书官埋 <                                                                                                    | 系统自动生成           |                                        | 产品/样品名称 |                                       |                |                                          |
| 通知单管理 < 商品编码                                                                                                    |                  |                                        | CAS号    | 多个CAS号之间用语                            | 号分隔            |                                          |
| 备案开始时间<br>非农药产品备家管理 >                                                                                                    | 2019-03-18       |                                        | 备案结束时间  | 2020-03-17                            |                |                                          |
| 生产企业名称                                                                                                    |                  | ±                                      | 毒性      | 低毒                                    | •              | 商品用途 非农药用途                               |
| 非农纳产品备案                                                                                                    |                  | 办证员姓名                                  | の征民电话   |                                       |                |                                          |
| 非农药产品备案查询                                                                                                    | 2017000000000270 | 小山() 即勝<br>(外主 / m)(= 254425222        | の建築地址   | · · · · · · · · · · · · · · · · · · · |                | *2021                                    |
| 小国委托企业各案 企业负责人                                                                                                    | 小支               | 负责人即调 534435222<br>奇害人由沃 4543543543222 | 负责人传真   | 32423432322                           | Harris Charles | 8.30.3m                                  |
| 农药验定所联 系信息<br>海关状态查询                                                                                                    |                  |                                        |         |                                       |                |                                          |
|                                                                                                    |                  |                                        |         |                                       |                | 19:                                      |

#### 图 非农药产品备案界面

灰色字段(如产品/样品备案企业名称、企业编码、企业地址、企业负责人等)表示不 允许录入,系统自动返填。

备案类型,请根据真实情况在所列内容中进行勾选。

各类型字段的更多操作或录入方法可参考 1.1 企业备案,此处不再赘述。

# 4.2 非农药产品备案查询

点击左侧菜单中"非农药产品备案管理——非农药产品备案查询",右侧区域展示查询 界面。

可通过输入或选择办证员代号、办证员密码、生产企业名称、产品/样品申请号、备案 34 / 43

| 中国国际贸易<br>China International Trade | <b>9单一</b><br>e Single V | 窗口<br>/indow | 农药进出口放行通                  | 知单申请系统   | 充    |            |            | 8      | 欢迎您,中信金属公司 swbjad03 | ( | し退出   |
|-------------------------------------|--------------------------|--------------|---------------------------|----------|------|------------|------------|--------|---------------------|---|-------|
| • 农药放行通知单                           |                          | ≡            |                           | 非农药产品备案i | 查询 🛛 |            |            |        |                     | ₩ | 关闭操作- |
| 备案管理                                |                          |              | 非农药产品备案查询                 |          |      |            |            |        |                     |   |       |
| 禾红出茶油                               |                          |              | 办证员号 SW07204              |          | •    | 办证员密码      | 1234qwer   |        | 生产企业名称              |   |       |
| 安10节昌埋                              |                          |              | 产品/样品申请号                  |          |      | 产品/样品名称    |            |        | 备案类型                |   | •     |
| 通知单管理                               |                          |              | 备案状态                      |          | •    | 备案时间 从     | 请选择开始日期    | 1-1    | 到 请选择结束日期           |   |       |
| 非农药产品备案管理                           |                          |              |                           |          |      | Q 曲        | 句 重置       |        |                     |   |       |
| 非农药产品备案                             |                          |              | 11歳 🕂 打印 👁 查看明细           |          |      |            |            |        |                     |   |       |
| 非农药产品备案查                            | 锏                        |              |                           |          |      |            |            |        |                     |   |       |
| が同志にへまれる                            |                          | 选择           | ¥ 产品/样品申请号                | 产品/样品名称  | 备案号  | 备案开始时间     | 备案结束时间     | 生产企业名称 | 备案类型                | 备 | 案状态   |
| 外国安托正亚奋杀                            |                          |              | SSW201902211434           | 1234     |      | 2019-02-21 | 2020-02-21 | 124    | 非农药用途产品(样品)备案       | Ē | 3提交   |
| 农药检定所联系信息                           |                          |              | SSW201902211432           | 66       | -    | 2019-02-21 | 2020-02-21 | 666    | 非农药用途产品备案           | Ē | 3提交   |
| 海关状态查询                              |                          |              | SSW201902211426           | 123      | -    | 2019-02-21 | 2020-02-21 | 123    | 非农药用途产品(样品)备案       | Ē | 3提交   |
| 197000-19                           |                          |              | SSW201902211424           | 213      | -    | 2019-02-21 | 2020-02-21 | 123    | 非农药用途产品备案           | Ē | 进交    |
|                                     |                          |              | SSW201902211416           | 213      | -    | 2019-02-21 | 2020-02-21 | 123    | 非农药用途产品备案           | Ē | 3提交   |
|                                     |                          | 显示           | 第 1 到第 5 余记录,总共 21 条记录 每页 | 皇示 5、条记录 |      |            |            |        | e ( 1 2 3 4         | 5 | 3 3   |
|                                     |                          |              |                           |          |      |            |            |        |                     |   | 13:   |

类型等条件,查询相应备案信息。其中办证员代号、办证员密码必须选择、填写。

#### 图 非农药产品备案查询界面

点击办证员代号后的三角下拉标志,下拉弹框中将会显示出该企业的办证员代码。选择 对应的办证员代号后,在办证员密码栏中输入密码。点击蓝色"查询"按钮,符合条件的数 据将会显示到上图表格中,供企业打印或查看明细。更多操作方法可参考 2.2 委托书查询, 此处不再赘述。

# 第五章 外国委托企业备案

企业备案成功后,才能进行外国委托企业备案的相关操作,否则系统将给予提示。 点击左侧菜单中"外国委托企业备案",右侧区域展示详细信息界面如下图所示:

| 👌 中国国际贸易单-<br>China International Trade Single | 一窗口<br>Window | 农药进出口放行通知              | 印单申请系统             |                   |      | 😸 XGD188, ( | 中信金属公司 swbjad03 | 凸 退出    |
|------------------------------------------------|---------------|------------------------|--------------------|-------------------|------|-------------|-----------------|---------|
| •农药放行通知单 〈                                     | = +           | 首页 非次药产品备案 ©           | 非农药产品备案查询 ©        | 外国委托企业备案 🛛        |      |             |                 | ▶ 关闭操作+ |
| 各案管理                                           | <b>尼外国</b>    | 委托企业备案                 |                    |                   |      |             |                 |         |
| 委托书管理 〈                                        | + 新贈          | 🏛 副験 👁 直看明細 🖨 打印 😂 刷新  |                    |                   |      |             |                 |         |
| 通知单管理 <                                        |               | 申请号                    | 委托企业中文名称           | 委托企业英文名称          | 联系人  | 联系电话        | 电子邮箱            | 备案状态    |
| 非农药产品备案管理  <                                   |               | SSW201707280130        | 金屬公司               | 1111              | 金属公司 | 13066888888 | qq@q.com        | 已提交     |
| Herefield                                      |               | SSW201707200106        | 文案了个               | -                 | 巨浪啊了 | -           | 11@q.com        | 已提交     |
| 外国委托证业备案                                       |               | SSW201707280128        | 金属公司               | 1111              | 金属公司 | 13066888888 | qq@q.com        | 已提交     |
| 农药检定所联系信息                                      |               | SSW201709050258        | 测试环境企业             | singlewindow,test | pes  | 13333333333 | pes@sw.com      | 已提交     |
| 36 M 42 + 2000                                 |               | SSW201709250288        | 测试环境企业             | singlewindow,test | pes  | 13333333333 | pes@sw.com      | 已提交     |
| 两大状态旦间                                         |               | SSW201709250292        | 测试环境企业             | singlewindow,test | pes  | 13333333333 | pes@sw.com      | 已提交     |
|                                                |               | SSW201709250294        | 测试环境企业             | singlewindow,test | pes  | 13333333333 | pes@sw.com      | 已提交     |
|                                                |               | SSW201710100298        | 测试环境企业             | singlewindow,test | pes  | 13333333333 | pes@sw.com      | 已提交     |
|                                                |               | SSW201710110308        | 测试环境企业             | singlewindow,test | pes  | 13333333333 | pes@sw.com      | 已提交     |
|                                                |               | SSW201711090404        | 沟通如何太有货也挺加         | 仔 rethrth         | 分分   | 13333333333 | www@sw.com      | 审批通过    |
|                                                | 877 11        | 11 名いみ 白土 72 名いみ 五市    | 57 (1) <b>6</b> 23 |                   |      |             |                 | 5 5 5   |
|                                                | 显示第 1         | 到弗 TU 来记录,总共 72 亲记录 每贝 | 显示 10 - 新记录        |                   |      |             | ¢ 2 3 4         | 105     |

图 外国委托企业备案界面

## 新增

点击左侧"新增"按钮,界面显示弹框如图:

| 👌 中国国际贸易                                     | 单一<br>Single W | 窗口<br><sup>indow</sup> |     | 农药ì            | 进出口放行通               | 知单申请系统                    |         |                                         |     |     |                  | 😞 xiee      | ,中信金属公司 swbjad(  |     | し 通出     |
|----------------------------------------------|----------------|------------------------|-----|----------------|----------------------|---------------------------|---------|-----------------------------------------|-----|-----|------------------|-------------|------------------|-----|----------|
| • 农药放行通知单                                    | <              | ≡                      |     | 首页             | 非农药产品备案 〇            | 非农药产品备案查询 〇               | 外国委托企业管 | 1998年1999年1999年1999年1999年1999年1999年1999 |     |     |                  |             |                  | ₩   | 关闭操作▼    |
| 备案管理<br>==================================== |                | <b>尼</b> 外<br>+ 新      |     | Frik<br>Nk © i | 音楽<br>2百明相 〇 打印 こ 刷料 | 1                         |         |                                         |     |     |                  |             |                  |     |          |
| 安化书官理<br>通知单管理                               |                |                        |     |                | 申请号                  | 委托企业中文名                   | ß       | 委托企业英                                   | 文名称 | 联系  | K                | 联系电话        | 电子邮箱             | Ť   | 讓狀态      |
| 非农药产品备案管理 外国委托企业备案                           |                |                        | 9   | ssw2<br>国委托    | 01707280130<br>企业备案  | 金属公司                      |         | 1111                                    |     | 金属公 | 3 13             | 066888888   | aa@a.com         | - 2 | 3樓交<br>× |
| 农药检定所联系信息<br>海关状态查询                          |                |                        |     |                | 委托                   | 申请企业名称: 中信金属公司<br>企业中文名称: | 111     |                                         |     | a s | 申请号:<br>5托企业英文名称 | 系统自动生成<br>: |                  |     |          |
|                                              |                |                        |     |                |                      | 企业地址;<br>邮政编码;<br>联系人;    |         |                                         |     |     | 企业网址<br>联系由语     |             |                  |     |          |
|                                              |                |                        |     |                |                      | 联系人地址:<br>邮政编码:           |         |                                         |     |     | 电子邮箱             | 8           |                  |     | 2        |
|                                              |                |                        |     |                |                      |                           | 15      | <b>皮</b> 清                              | 空   | 打印  |                  |             |                  |     |          |
|                                              |                |                        |     |                |                      |                           |         |                                         |     |     |                  |             |                  |     |          |
|                                              |                |                        |     |                |                      |                           |         |                                         |     |     |                  |             |                  |     |          |
|                                              |                | 显示                     | 第1到 | 意 10 条记        | 泉,总共 72 条记录 每3       | 瓦显示(10 - )条记录             |         |                                         |     |     |                  |             | « « <u>1</u> 2 3 | 4 5 | 10:      |

图 外国委托企业备案-新增界面(一)

申请企业名称为系统反填信息。委托企业中文名称、企业地址、邮政编码等字段为黄色 底色的为必填项,用户需按照实际情况进行填写。填写完毕后,点击蓝色"提交"按钮,数

据即可申报审批,提示页显示如下图:

| 中国国际贸易<br>China International Trade | 单—<br>Single V | 窗口<br>Vindow | 丨农            | 药进出口放行通                                                                                                    | 印单申请系统                                                                              |                                                                                       |                                                                                                    |                            | 👌 欢迎怨,中                                              | 信金属公司 swbjad03 | 一〇通出              |
|-------------------------------------|----------------|--------------|---------------|----------------------------------------------------------------------------------------------------|-------------------------------------------------------------------------------------|---------------------------------------------------------------------------------------|----------------------------------------------------------------------------------------------------|----------------------------|------------------------------------------------------|----------------|-------------------|
| • 农药放行通知单                           |                | =            | (1)           | 页 非农药产品备案 🗅                                                                                                    | 非农药产品备案查询                                                                           | 10 外国委                                                                                | €企业备案 🛛                                                                                                    |                            |                                                      |                | ▶ 关闭操作+           |
| 备案管理<br>委托书管理<br>通知单管理              |                | (29)<br>+新   | ISIE<br>I III | 111日本<br>111日 日本<br>111日 日本<br>11 | 委任会业中人                                                                              | 7.948                                                                                 | 委托企业英文实际                                                                                                    | 離裂人                        | 解系电话                                                 | 电子截筒           | 名史联办              |
| 非农药产品备案管理<br>外国委托企业备案               |                |              | 外国            | 55W201707280130<br>委托企业备案                                                                                                    | ▲ 關公                                                                                | )<br>申请表( <mark>SSW</mark>                                                            | 1111<br>201903181246)提交成功, <sup>4</sup>                                                                           | ●■公司<br>等待审批中。             | 1 3066888888                                         | ga@a.com -     |                   |
| <b>农药给定所联系结查</b><br>海关状态查询          |                |              |               | ः<br>इस्त                                                                                                    | 國金加索約、中國金属<br>公里中文名称、企业<br>企业地址:關文學校<br>部政場時:10000<br>限長人第二<br>與長人地址:生态科学<br>部成如時時: | 申请资料清曲<br>邮寄地址: 北<br>邮 编: 1001<br>收件单位: 零<br>收 件人: 国<br>电话: 农药 (<br>非农重<br>传 真: 010-6 | 溶到: 农业都&房协定所<br>原市朝阳区麦子店街22号楼<br>25<br>55<br>55<br>50<br>55<br>55<br>55<br>55<br>55<br>55<br>55<br>55<br>55<br>55 | 3111房间<br>服务处<br><b>稳定</b> | 1: SSW2019031812<br>称:<br>址:<br>述:<br>緒: 134@123.com | 46             |                   |
|                                     |                | 显示如          | 8 1 到館 10     | ) 条记录,总共 73 条记录 每页                                                                                                    | 显示 10 、条记录                                                                          |                                                                                       |                                                                                                    |                            |                                                      | • 1 2 3 -      | s<br><u>∦</u> 5 ; |

图 外国委托企业备案-新增界面(二)

点击弹出界面上的"打印"按钮,系统跳转到打印界面,用户可根据需要进行打印。

| 质保委托企业新          | 新增外国委托企业备实   | <b>&amp;登记申</b> 词 | 青表           |  |
|------------------|--------------|-------------------|--------------|--|
|                  | 1 th         | 表号, SSW2          | 201903181246 |  |
| 由遗企业由文名称 由信全国公司  | 司111         | 1 71              |              |  |
| 不可止止于又行你 干信业局公司  |              |                   |              |  |
| 委托企业革文名称 正显      |              |                   |              |  |
| 金山油村 順义奏統        |              |                   |              |  |
| 此业地址 ARX FU      |              |                   |              |  |
|                  |              | 联系由迁              |              |  |
| 联系人地址 生命科学用      |              | 40.76.15.01       |              |  |
| 电子邮箱 1346123 com | n            |                   |              |  |
| 邮政编码             | -            |                   |              |  |
| 企业网址             |              |                   |              |  |
| 审批意见:            |              |                   |              |  |
|                  | <b>办领导</b> · | 所领导:              |              |  |
| 经办人: 好           | A-0.41       |                   |              |  |

图 打印界面

# 删除

在**图 外国委托企业备案界面**中,选中需要删除的数据,点击"删除"按钮,即可删除 数据,被删除的数据不可恢复,请企业慎重选择。

# 查看明细

| 🥭 中国国际贸易  | 单一<br>Single W | 窗口<br>indow | 农药                                      | 进出口放行通知        | 印单申请系统                                  |            |     | 👌 欢迎您,                                                                                                    | 中信金属公司 swbjad03 | ひ 退出    |
|-----------|----------------|-------------|-----------------------------------------|----------------|-----------------------------------------|------------|-----|----------------------------------------------------------------------------------------------------|-----------------|---------|
| • 农药放行通知单 | ĸ              | ≡           | ≪ 首页                                    | 非农药产品备案 🏾      | 非农药产品备案查询 🛛                             | 外国委托企业备案 🛽 |     |                                                                                                    |                 | ▶ 关闭操作- |
| 备案管理      |                | 区外          | 国委托企业                                   | 「案             |                                         |            |     |                                                                                                    |                 |         |
| 委托书管理     |                | + ¥it       | 2 1 1 1 1 1 1 1 1 1 1 1 1 1 1 1 1 1 1 1 | 2名明細 〇 打印 こ 刷新 |                                         |            |     |                                                                                                    |                 |         |
| 通知单管理     |                |             |                                         | 申请号            | 委托企业中文名称                                | 委托企业英文名称   | 联系人 | 联系电话                                                                                                    | 电子邮箱            | 备案状态    |
| 非农药产品备案管理 |                |             |                                         | 01903181246    | 企业                                      |            | 张三  |                                                                                                    | 134@123.com     | 已褪交     |
| 外国委托企业备案  |                |             | 外国委托                                    | 企业备案           |                                         |            |     |                                                                                                    |                 | 🛛 × 🛀   |
| 农药检定所联系信息 |                |             |                                         |                |                                         |            |     | -                                                                                                    |                 |         |
| 海关针大香油    |                |             |                                         | 新知             | 申请企业名称: 中信金属公司11                        | 1          |     | 申请号: SSW20190318                                                                                                    | 1246            |         |
| 两大状态巨网    | _              |             |                                         | 3610           | 企业地址: 顺义李桥                              |            | 2   | THE LEVEL AND THE REAL PROPERTY AND THE REAL PROPERTY AND THE REAL |                 | 6       |
|           |                |             |                                         |                | 邮政编码: 100000                            |            |     | 企业网址:                                                                                                    |                 | 5       |
|           |                |             |                                         |                | 联系人: 张三                                 |            |     | 联系电话:                                                                                                    |                 | ्       |
|           |                |             |                                         |                | 联系人地址: 生命科学园                            |            |     |                                                                                                    |                 |         |
|           |                |             |                                         |                | 邮政编码:                                   |            |     | 电子邮箱: 134@123.com                                                                                                    |                 |         |
|           |                |             |                                         |                |                                         |            |     |                                                                                                    |                 |         |
|           |                |             |                                         |                |                                         | 3          | JED |                                                                                                    |                 | - 88    |
|           |                |             |                                         |                |                                         |            |     |                                                                                                    |                 |         |
|           |                |             |                                         |                |                                         |            |     |                                                                                                    |                 |         |
|           |                |             |                                         |                |                                         |            |     |                                                                                                    |                 |         |
|           |                | 日元知         | 61 羽雄 70 条                              | 记录、总井 73 条记录 毎 | 而显示 10 条记录                              |            |     |                                                                                                    | < 4 5 6 7       | 8       |
|           |                | 20.04       |                                         |                | ALL ALL ALL ALL ALL ALL ALL ALL ALL ALL |            |     |                                                                                                    |                 | 1 🔁 🕄   |

图 查看明细

在**图 外国委托企业备案界面**中,选中需要查看的数据,点击"查看明细"按钮,即可 查看改票数据的详细内容,如上图所示。

# 第六章 农药检定所联系信息

为用户提供地方农药检定所的详细联系信息,用户可根据申报要求与对应检定所联系或送检材料。

企业备案成功后,才能查看农药检定所联系信息,否则系统将给予提示。

点击左侧菜单中的"农药检定所联系信息",右侧界面显示如下图:

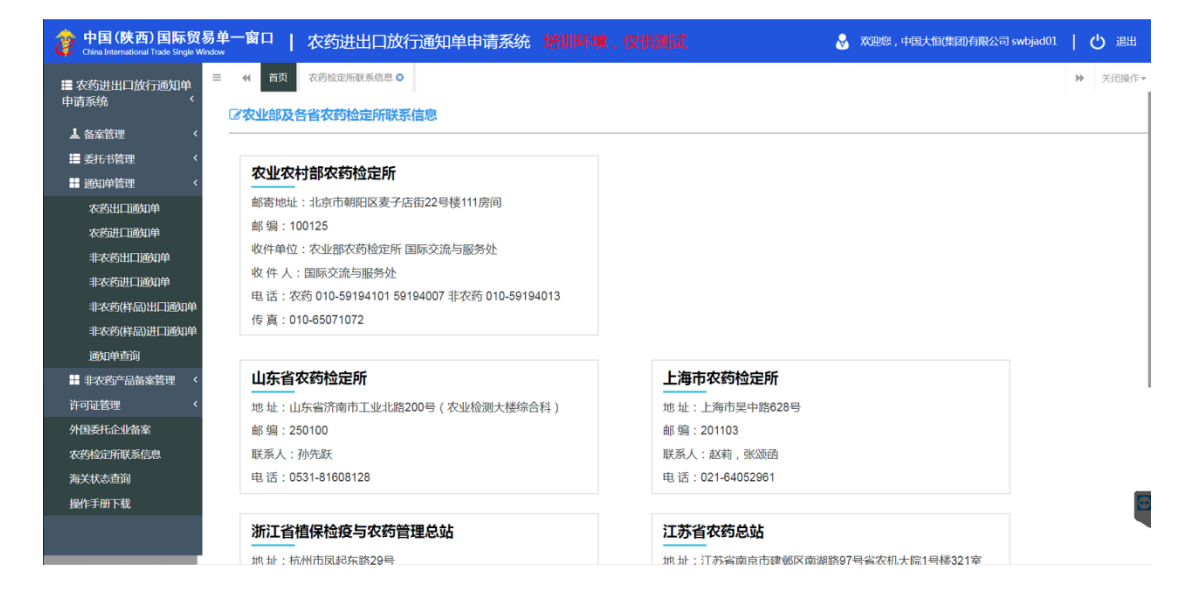

| 中国(陕西)国际贸易:<br>China International Trade Single Window | 单一窗口   农药进出口放行通知单申请系统 培训环境 | 寬,仅供测试 🔗 双细胞,中因大相供即有限公司                 | swbjad01   🖒 退出 |
|--------------------------------------------------------|----------------------------|-----------------------------------------|-----------------|
| ■ 农药进出口放行通知单<br>申请系统      <                            | ( 首页                       | 上(学)(*)***」(A.C.) /)<br>他は、- 上海古日小蛇202日 | ▶ 关闭操作▼         |
| ▲ 备案管理 〈                                               | 邮编·250100                  | 邮编·201103                               |                 |
| ■ 委托书管理 〈                                              | 副》,编:200100<br>联系人:孙先跃     | 联系人:赵莉 张/师确                             |                 |
| ■ 通知单管理 <                                              | 电话: 0531-81608128          | 电话:021-64052961                         |                 |
| 农药出口通知单                                                |                            |                                         |                 |
| 农药进口通知单                                                | 浙江省植保检疫与农药管理总站             | 江苏省农药总站                                 |                 |
| 非农药出口通知单                                               |                            |                                         |                 |
| 非农药进口通知单                                               | 地址: 机州印风起头站29号             | 地址:江办省闯京印建邺区闯湖站等/与省农机大院1号恢321至          |                 |
| 非农药(样品)出口通知单                                           | 助 骗:310020                 |                                         |                 |
| 非农药(样品)进口通知单                                           | 联条人:海林 6                   | 联系人:吴小殿                                 |                 |
| 通知单查询                                                  | 电话: 05/1-86/5/018          | 电话:025-86263936                         |                 |
| 非农药产品备案管理 <                                            |                            |                                         |                 |
| 许可证管理 <                                                | 河北省农药检定监测总站                | 天津市农业生态环境监测与农产品质量检测中心                   |                 |
| 外国委托企业备案                                               | 地址:河北省石家庄市谈固南大街49号         | 地址:天津市河西区友谊路西园路5号                       |                 |
| 农药检定所联系信息                                              | 邮 编: 050031                | 邮 编:300061                              |                 |
| 海关状态查询                                                 | 联系人:崔慧霄                    | 联系人:李立斌                                 |                 |
| 操作手册下载                                                 | 电话:0311-85672294           | 电话:022-28450630                         |                 |
|                                                        |                            |                                         |                 |
|                                                        |                            |                                         |                 |
|                                                        |                            |                                         |                 |

图 农药检定所联系信息

①小提示: 该页面信息仅供查看,字段均不可点击、无链接。

# 第七章 海关状态查询

点击左侧菜单中"海关状态查询",右侧区域展示查询界面。可通过选择申请时间或录 入放行单号等条件,查询海关状态。

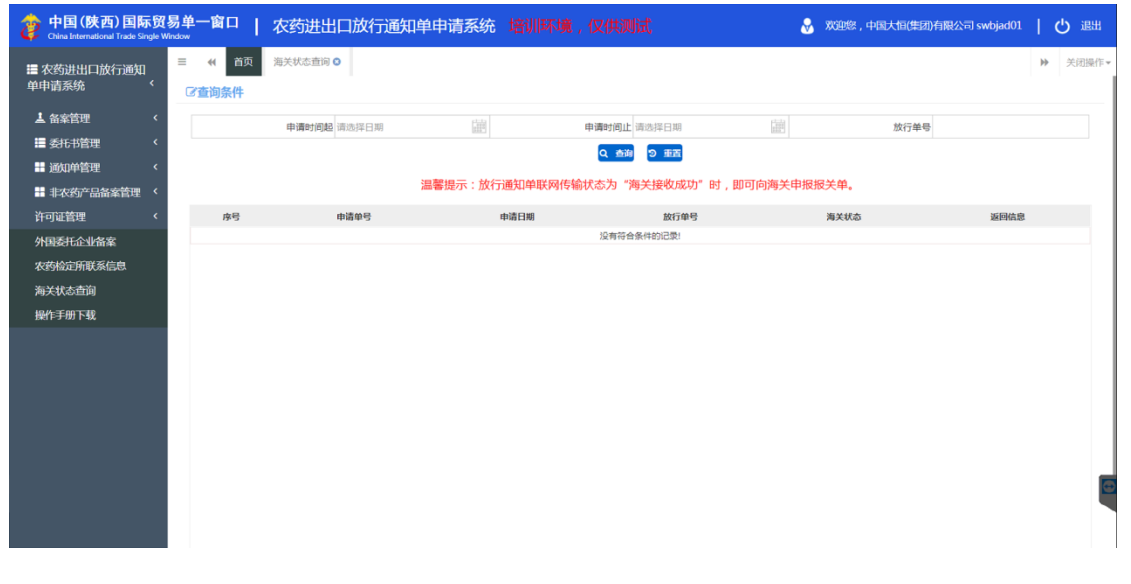

#### 图 海关状态查询

# 第八章 许可证管理

农药生产企业和经营企业在单一窗口录入农药生产许可证或农药经营许可证的电子信 息,并上传相关的扫描件。

# 8.1 经营许可证录入

点击左侧菜单中"许可证管理——经营许可证录入",右侧区域展示详细信息界面。

|                      | 易单一窗口                                                         | 农药进出口放行通  | 的单申请系统             |            |                      | 8         | 欢迎您,中信金属公司 sw | bjad03   (    | し退出                     |
|----------------------|---------------------------------------------------------------|-----------|--------------------|------------|----------------------|-----------|---------------|---------------|-------------------------|
| ◆ 农药进出口放行通知<br>单申请系统 | <ul> <li>= (+ 首页</li> <li>+ 新增 ℃ 留存</li> <li>び基本信息</li> </ul> | 经营许可证录入 🛛 |                    |            |                      |           |               | 》<br>土 上传解件 土 | 关闭操作 <del>。</del><br>提交 |
| 备案管理                 |                                                               |           |                    |            |                      |           |               |               | _                       |
| 委托书管理 〈              |                                                               | 编号        |                    |            |                      | 经营者名称 中信金 | 屬公司           |               |                         |
| 通知单管理 <              |                                                               | 统一社会信用代码  | 123432341000071705 |            | 法证                   | 代表人(负责人)  |               |               |                         |
| 非农药产品备案管理  〈         |                                                               | 住所        |                    |            |                      |           |               |               |                         |
| 许可证管理 <              |                                                               | 营业场所      |                    |            |                      |           |               |               |                         |
| 经营许可证录入              |                                                               | 仓库场所      |                    |            |                      |           |               |               |                         |
| 生产许可证录入              |                                                               | 经营范围      |                    |            |                      | 分支机构      |               |               |                         |
| 经营许可证变更              |                                                               | 有效期(起)    | 请选择日期              |            |                      | 有效期(止)请选择 | 日期            |               |                         |
| 生产许可证变更              | ○ カボタボボ                                                       | 及此机关      |                    |            |                      |           |               |               |                         |
| 经营许可证查询              | G AXESTERTS                                                   | 」正旦问      |                    |            |                      |           |               |               |                         |
| 生产许可证查询              |                                                               |           |                    |            |                      |           |               |               |                         |
| 外国委托企业备案             | 序号 编号                                                         | · 经营者名称   | 统一社会信用代码           | 法定代表人 ( 负责 | (人) 分支机构<br>(元和280年) | 有效期(起)    | 有效間(止)        | 发证机关          | 状态                      |
| 农药检定所联系信息            |                                                               |           |                    | 70         |                      |           |               |               |                         |
| 海关状态查询               |                                                               |           |                    |            |                      |           |               |               |                         |
| 操作手册下载               |                                                               |           |                    |            |                      |           |               |               |                         |
|                      |                                                               |           |                    |            |                      |           |               |               | Ð                       |
|                      |                                                               |           |                    |            |                      |           |               |               |                         |

图 经营许可证录入界面

## ①小提示:

界面中,带有黄色底色的字段为必填项,否则无法进行提交。

#### • 基本信息

经营者名称和统一社会信用代码为系统返填信息。编号、经营范围、发证机关等字 段为黄色底色的为必填项,用户需按照实际情况进行填写。点击蓝色"上传附件"按钮,上 传经营许可证扫描件,上传的附件为 PDF 格式,总大小不超过 2M,如图 经营许可证扫描 件。用户填写完毕后,点击蓝色"提交"按钮,数据即可申报审批,提示页显示如图 经营 42 /43 许可证申报界面:

| 🎓 中国 (陕西) 国际贸<br>China International Trade Single Wi | 易单一<br>indow       | 留口                 | 农药进出口)        | <b>衣行</b> 通 | 知单申请系统             | 5                |      |             |          | &        | 欢迎您,   | 中信金属公司 sw  | bjad03      | (し) 退出        |
|------------------------------------------------------|--------------------|--------------------|---------------|-------------|--------------------|------------------|------|-------------|----------|----------|--------|------------|-------------|---------------|
| \$ 农药进出口放行通知<br>单申请系统                                | = «<br>+ 新增<br>了基4 | 首页<br>N 14存<br>N信息 | 经营许可证录入 오     | 生产许问        | 可证录入 🛛             |                  |      |             |          |          |        |            | ₩<br>土 上传照件 | 关闭操作▼<br>± 提交 |
| 备案管理 <                                               |                    |                    |               |             |                    |                  |      |             |          |          |        |            |             | _             |
| 委托书管理 〈                                              |                    |                    |               | 编号:         | 22222              |                  |      |             | 经营       | 者名称 中信会  | 金属公司   |            |             |               |
| 通知单管理 <                                              |                    |                    | 统一社会          | 信用代码 1      | 12343234100007170  | 5                |      |             | 法定代表人 (负 | 贵人) 测试2  | 2      |            |             |               |
| 非农药产品备案管理 〈                                          |                    |                    |               | 住所 1        | 11                 |                  |      |             |          |          |        |            |             |               |
| <b>达</b> 司证修理 《                                      |                    |                    |               | 营业场所 2      | 22                 |                  |      |             |          |          |        |            |             |               |
| 「「「「「「「」」」、                                          |                    |                    |               | 仓库场所:       | 33                 |                  |      |             |          |          |        |            |             |               |
| 经官计可业录入                                              |                    |                    |               | 经营范围。       | 14                 |                  |      |             | 分:       | 支机构 55   |        |            |             |               |
| 生产许可证录入                                              |                    |                    | 有効            | 期(起);       | 2020-03-01         |                  |      |             | 有效期      | (止) 2020 | -03-31 |            |             |               |
| 经营许可证变更                                              |                    |                    |               | 发证机关(       | 56                 |                  |      |             |          |          |        |            |             |               |
| 生产许可证变更                                              | 12 203             | 防经营销               | 午可证查询         |             |                    |                  | 🕑 #I | 灵成功!        |          |          |        |            |             | _             |
| 经营许可证查询                                              |                    | and the second     | 1-Jacany      |             |                    |                  |      |             |          |          |        |            |             |               |
| 生产许可证查询                                              |                    |                    |               |             |                    |                  |      |             |          |          |        |            |             |               |
| 从用天红人训练史                                             | . 1                | 9号                 | 编号            | 经营销         | 皆名称                | 统一社会信用代码         |      | 法定代表人 (负责人) | 分支机构     | 有效稠 ()   | 起)     | 有效期(止)     | 发证机关        | 状态            |
| 71140907 ULE SE MIRA                                 |                    | 2                  | 5555555       | 中信会         | ·履公司 12<br>·履公司 12 | 3432341000071705 |      | 33          | 88       | 2020-03  | -01    | 2020-03-31 | 99          | 待核验           |
| 化约拉正所联杂信息                                            |                    | 3                  | 1111111111111 | 中信金         | に 定公司 12           | 3432341000071705 |      | 测试          | 测试5      | 2020-03  | -01    | 2020-03-31 | 测试          | 暂存            |
| 海关状态查询                                               |                    |                    |               |             |                    |                  |      |             |          |          |        |            |             |               |
| 操作手册下载                                               |                    |                    |               |             |                    |                  |      |             |          |          |        |            |             |               |
|                                                      |                    |                    |               |             |                    |                  |      |             |          |          |        |            |             | <b></b>       |
|                                                      |                    |                    |               |             |                    |                  |      |             |          |          |        |            |             |               |
|                                                      |                    |                    |               |             |                    |                  |      |             |          |          |        |            |             |               |

图 经营许可证申报界面

| 🎓 中国 (陕西) 国际的<br>China International Trade Single | 8易单<br>Window | 一窗口   农药进出 | 口放行通知单申请系统      |       | 😽 欢迎您,中信金属公司 swbjad03 📔 😃 退出 |
|---------------------------------------------------|---------------|------------|-----------------|-------|------------------------------|
| ● 农药进出口放行通知<br>单申请系统                              | =             |            | \ <b>0</b>      |       | ▶ 关闭跟作~                      |
| 备案管理                                              |               |            |                 |       |                              |
| 委托书管理 〈                                           |               |            | 编号 111111111111 | 经营者名利 | 中信金属公司                       |
| 通知单管理 《                                           |               | 附件信息       |                 |       | — 🛛 ×                        |
| 非农药产品备案管理 〈                                       |               | 附件类别       | 时件              |       | 操作                           |
| 许可证管理 〈                                           |               | *经营许可证扫描件  |                 |       |                              |
| 经营许可证录入                                           |               |            | dcoo            |       |                              |
| 生产许可证录入                                           |               |            |                 |       |                              |
| 经营许可证变更                                           |               |            |                 |       |                              |
| 生产许可证变更                                           | 6             |            |                 |       |                              |
| 经营许可证查询                                           |               |            |                 |       |                              |
| 生产许可证查询                                           |               |            |                 |       |                              |
| 外国委托企业备案                                          | C             |            |                 |       | 2                            |
| 农药检定所联系信息                                         |               |            |                 |       | 1                            |
| 海关状态查询                                            |               |            |                 | _     |                              |
| 操作手册下载                                            |               |            |                 | 确定    |                              |
|                                                   |               |            |                 |       | O                            |
|                                                   |               |            |                 |       |                              |
|                                                   |               |            |                 |       |                              |

#### 图 经营许可证扫描件

## • 农药经营许可证查询

在**图 经营许可证申报界面**中,选中需要删除的数据,点击"删除"按钮,即可删除数据,被删除的数据不可恢复,请企业慎重选择。

## • 查看明细

| 中国(陕西)国际贸易<br>China International Trade Single Wire | <b>易单一</b><br>ndow | 窗口                    | 农药进出口放         | 女行通知单电<br>-   | 请系统                |          |                                          |          | 😽 XXEE             | 您,中信金属公司 sw | bjad03      | ひ 通出         |
|-----------------------------------------------------|--------------------|-----------------------|----------------|---------------|--------------------|----------|------------------------------------------|----------|--------------------|-------------|-------------|--------------|
| ◆农药进出口放行通知<br>单申请系统                                 | =<br>+ 新年          | ≪ 首页     ○ 將存     本信息 | 经营许可证录入 오      | 生产许可证录入       | 经营许可证查询 💿          |          |                                          |          |                    |             | ₩<br>土 上传圈件 | 关闭操作▼<br>▲提交 |
| 备案管理 <                                              |                    |                       |                |               |                    |          |                                          |          |                    |             |             |              |
| 委托书管理                                               |                    |                       |                | 编号 55555555   |                    |          |                                          | 经营:      | 著名称 中信金属公司         | 3           |             |              |
| 通知单管理 <                                             |                    |                       | 统一社会           | 信用代码 12343234 | 1000071705         |          |                                          | 法定代表人 (负 | 责人)33              |             |             |              |
| Hereitzin an de staddinm                            |                    |                       |                | 住所 44         |                    |          |                                          |          |                    |             |             |              |
| 非化约广劢面单自理                                           |                    |                       |                | 营业场所 55       |                    |          |                                          |          |                    |             |             |              |
| 许可证管理 <                                             |                    |                       |                | 仓库场所 66       |                    |          |                                          |          |                    |             |             |              |
| 经营许可证录入                                             |                    |                       |                | 运营范围 77       |                    |          |                                          | ۵.<br>۱  | <b>安加約 88</b>      |             |             |              |
| 生产许可证录入                                             |                    |                       | star fide      |               | 54                 |          |                                          | , EC     | ( III ) 2020 02 21 |             |             |              |
| 经营许可证变更                                             |                    |                       | 有双             | 明(起)2020-03-0 | 11                 |          |                                          | 何以明      | (III) 2020-03-31   |             |             |              |
| 生产许可证查面                                             |                    |                       |                | 发证机关 99       |                    |          |                                          |          |                    |             |             |              |
|                                                     | 81                 | 权药经营议                 | 许可证查询          |               |                    |          |                                          |          |                    |             |             |              |
| 经营件可让查询                                             | Û BK               |                       |                |               |                    |          |                                          |          |                    |             |             |              |
| 生产许可证查询                                             |                    | 库号                    | 编号             | 经营业名称         | 统一社会信用代码           | 法定代表     | (()) () () () () () () () () () () () () | 分支机构     | 有效順(記)             | 有效期(止)      | 发证机关        | 状态           |
| 外国委托企业备案                                            |                    | 1                     | 5555555        | 中信金屬公司        | 123432341000071705 | 10121110 | 33                                       | 88       | 2020-03-01         | 2020-03-31  | 99          | 待核验          |
| 农药检定所联系信息                                           |                    | 2                     | 22222          | 中信金屋公司        | 123432341000071705 | 9        | 1武2                                      | 55       | 2020-03-01         | 2020-03-31  | 66          | 待核验          |
| 海关北本杏海                                              |                    | 3                     | 11111111111111 | 中信金庫公司        | 123432341000071705 | 8        | 2018                                     | 测试5      | 2020-03-01         | 2020-03-31  | 渕试          | 暂存           |
|                                                     |                    |                       |                |               |                    |          |                                          |          |                    |             |             |              |
| 操作于册下载                                              |                    |                       |                |               |                    |          |                                          |          |                    |             |             |              |
|                                                     |                    |                       |                |               |                    |          |                                          |          |                    |             |             | Ð            |
|                                                     |                    |                       |                |               |                    |          |                                          |          |                    |             |             |              |
| javascript:void(0)                                  |                    |                       |                |               |                    |          |                                          |          |                    |             |             |              |

#### 图 查看明细

在**图 经营许可证申报界面**中,选中需要查看的数据,点击编号字段,蓝色字体数据,即可查看该票数据的详细内容,如图 **查看明细**所示。

# 8.2 生产许可证录入

点击左侧菜单中"许可证管理——生产许可证录入",右侧区域展示详细信息界面。

| 中国(陕西)国际贸易<br>China International Trade Single With<br>China International Trade Single With | 易单一窗口  <br>ndow                                                          | 农药进出口放行     | 通知单申请系统                       |             | 😽                                                  | り退出                     |
|----------------------------------------------------------------------------------------------|--------------------------------------------------------------------------|-------------|-------------------------------|-------------|----------------------------------------------------|-------------------------|
| ■ 农药进出口放行通知<br>单申请系统                                                                         | <ul> <li>= (4) 首页</li> <li>+ 新唱</li> <li>● 孤存</li> <li>○ 基本信息</li> </ul> | 生产许可证录入 🛛   |                               |             | ★<br>上代明約1<br>よ                                    | 关闭操作 <del>▼</del><br>提交 |
| 备案管理 <                                                                                       |                                                                          |             |                               |             |                                                    |                         |
| 委托书管理 〈                                                                                      |                                                                          | 许可证类        | 型 🖲 农药生产许可证 🔍 工信部生产许可证 🔍 全国工业 | 产品生产许可证     |                                                    |                         |
| 通知单管理 <                                                                                      |                                                                          | 調 徐 社会推問(4) | T 122422244000071705          | 生产坚业者       | 小 中后面属公司                                           |                         |
| 非农药产品备案管理  〈                                                                                 |                                                                          | 成一社会运用代     | 29 123432341000071705         | 法定代表人 ( 贝贾人 | <u></u>                                            |                         |
| 许可证管理     <                                                                                  |                                                                          | 11          | 77                            |             |                                                    |                         |
| 经营许可证录入                                                                                      |                                                                          | 生产地址        |                               |             |                                                    |                         |
| 生产许可证录入                                                                                      |                                                                          | 生产地址        | 13                            |             |                                                    | _                       |
| 经营许可证查重                                                                                      |                                                                          | 生产地址        | 54                            |             |                                                    | _                       |
| 牛产许可证变面                                                                                      |                                                                          | 生产地址        |                               |             |                                                    | _                       |
| 经营许可证查询                                                                                      |                                                                          | 11.404      | 如有多个,请用逗号进行分隔                 |             |                                                    |                         |
| 大学大学工作的                                                                                      |                                                                          | 生产范         | 2                             |             |                                                    |                         |
| 山田新江人山名安                                                                                     |                                                                          |             |                               |             |                                                    | 10                      |
| 外国委托正型音楽                                                                                     |                                                                          | 首次批准日       | 調 请选择日期                       |             |                                                    |                         |
| 农约检定所联条信息                                                                                    |                                                                          | 有效期         | 至请选择日期                        | 发证机         | , Халан ал бай бай бай бай бай бай бай бай бай бай |                         |
| 海关状态查询                                                                                       |                                                                          | 发证盖章时       | 间 请选择日期                       |             |                                                    |                         |
| 操作手册下载                                                                                       | ☑ 农药生产许                                                                  | 可证查询        |                               |             |                                                    |                         |
|                                                                                              | 前期除                                                                      |             |                               |             |                                                    | e                       |
|                                                                                              | □ 序号                                                                     | 编号          | 生产企业名称                        | 发证机关 发证盖章时  | 间 有效明 :                                            | 成态                      |
|                                                                                              |                                                                          |             |                               | 无匹配数据       |                                                    |                         |

图 生产许可证录入界面

# ①小提示:

界面中,带有黄色底色的字段为必填项,否则无法进行提交。 录入变更生产许可证时生产范围以,结尾。

#### • 基本信息

许可证类型,请根据真实情况在所列内容中进行勾选。

灰色字段(生产企业名称、统一社会信用代码等字段)表示不允许录入,系统自动返填。 如许可证类型选择的是"农药生产许可证", 生产企业名称、统一社会信用代码为系 统返填信息。编号、生产范围、发证机关等字段为黄色底色的为必填项,用户需按照实际情 况进行填写。点击蓝色"上传附件"按钮,上传生产许可证扫描件,上传的附件为 PDF 格 式,总大小不超过 2M,如图 生产许可证扫描件。填写完毕后,点击蓝色"提交"按钮, 数据即可申报审批,提示页显示如图 生产许可证申报界面:

| 2 中国 (陕西) 国际贸易       | 易単一窗口  <br><sup>ndow</sup>                                     | 农药进出口放行通  | 知单申请系统                       |              | ⅔ 欢迎您,中信金属公司 swbjad03   也 退出                                                                                   |
|----------------------|----------------------------------------------------------------|-----------|------------------------------|--------------|----------------------------------------------------------------------------------------------------|
| ■ 农药进出口放行通知<br>单申请系统 | <ul> <li>= (+) 首页</li> <li>+ 新增 ℃ 酒存</li> <li>ご基本信息</li> </ul> | 生产许可证录入 💿 |                              |              | ▶ 关闭操作 ~<br>▲ 上传制件<br>▲ 握交                                                                                     |
| 备案管理 〈               |                                                                |           |                              |              |                                                                                                    |
| 委托书管理     <          |                                                                | 许可证类型     | 🖭 农药生产许可证 🔍 工信部生产许可证 🔍 全国工业产 | 品生产许可证       | ***                                                                                                    |
| 通知单管理 <              |                                                                | 調せ        | 122422241000071705           | 土厂正型名付       | 中国遗属公司                                                                                                    |
| 非农药产品备案管理 〈          |                                                                | が 社友に出い時  | 1234323410000/1703           | 龙龙1(表入 (贝豆入) |                                                                                                    |
| 许可证管理 <              |                                                                | 生产地址1     |                              |              |                                                                                                    |
| 经营许可证录入              |                                                                | 生产地址2     |                              |              |                                                                                                    |
| 生产许可证录入              |                                                                | 生产地址3     |                              |              |                                                                                                    |
| 经营许可证变更              |                                                                | 生产地址4     |                              |              |                                                                                                    |
| 生产许可证变更              |                                                                | 生产地址5     |                              |              |                                                                                                    |
| 经营许可证查询              |                                                                |           | 如有多个,请用逗号进行分隔                |              |                                                                                                    |
| 牛产许可证查询              |                                                                | 生产范围      |                              |              |                                                                                                    |
| 外国委托企业备案             |                                                                |           |                              |              | le la companya de la companya de la companya de la companya de la companya de la companya de la companya de la |
| 灾药检查所联系信息            |                                                                | 首次批准日期    | 请选择日期                        |              |                                                                                                    |
| シンシリロムとクリルムスにはない     |                                                                | 有效期至      | 请选择日期                        | 发证机关         |                                                                                                    |
| ·阿大化心里间<br>·阿大花心王道   |                                                                | 发证盖章时间    | 请选择日期                        |              |                                                                                                    |
| 銀行子間下我               | ☑ 农药生产许                                                        | 可证查询      |                              |              |                                                                                                    |
|                      | ii max                                                         |           |                              |              |                                                                                                    |
|                      | 序号                                                             | 编号        | 生产企业名称                       | 证机关 发证盖章时间   | 有效期 状态                                                                                                    |
|                      |                                                                |           | -                            | こ匹配数据        |                                                                                                    |

图 农药生产许可证申报界面

| ខ 中国 (陕西) 国际<br>China International Trade Sir | 。<br>贸易单-<br>gle Window | 一窗口          | 农药进    | 出口放行通知单申请系统           |                     |            | 😸 XiQi   | 您,中信金属公司 sw | bjad03 | ڻ ا        | 退出         |
|-----------------------------------------------|-------------------------|--------------|--------|-----------------------|---------------------|------------|----------|-------------|--------|------------|------------|
| ● 农药进出口放行通知<br>单申请系统                          | =<br>< +#               | ← 首页         | 生产许可证: | R) 0                  |                     |            |          |             | 土 上传制  | ))<br>* ≛# | £闭操作•<br>∝ |
| 备案管理                                          |                         |              |        |                       |                     |            |          |             |        |            |            |
| 委托书管理                                         | <                       |              |        | 许可证类型 🔍 农药生产许可证 🔍 工信部 | 8生产许可证 🔍 全国工业产品生产许可 | Ε          |          |             |        |            |            |
| 通知单管理                                         |                         | 附件信息         |        |                       |                     |            |          |             |        |            |            |
| 非农药产品备案管理                                     | <                       | 附(生米3)       |        | RH4件                  |                     |            | <u> </u> |             |        |            |            |
| 许可证管理                                         | ۲.                      |              | 01##/# | FICIA                 |                     |            | J#TP     |             |        |            |            |
| 经营许可证录入                                       |                         | 3E) (F=0.4E3 |        | 测试用例设计规范(1)           |                     | ① 上传       | 🛓 下载     | 🔲 删除 🖉 🔊 🕈  | 聪      |            |            |
| 生产许可证录入                                       |                         |              |        |                       |                     |            |          |             |        |            |            |
| 经营许可证变更                                       |                         |              |        |                       |                     |            |          |             |        |            |            |
| 生产许可证变更                                       |                         |              |        |                       |                     |            |          |             |        |            |            |
| 经营许可证查询                                       |                         |              |        |                       |                     |            |          |             |        |            |            |
| 生产许可证查询                                       |                         |              |        |                       |                     |            |          |             |        |            |            |
| 外国委托企业备案                                      |                         |              |        |                       |                     |            |          |             |        |            |            |
| 农药检定所联系信息                                     |                         |              |        |                       |                     |            |          |             |        |            |            |
| 海关状态查询                                        |                         |              |        |                       |                     |            |          |             |        |            | -11        |
| 操作手册下载                                        | 8                       |              |        |                       | 确定                  |            |          |             |        |            |            |
|                                               |                         |              |        |                       |                     |            |          |             |        |            | 6          |
|                                               |                         | <b>広</b> 日   | 编号     | 牛产企业名称                | 发证机关                | 发证盖意时间     |          | 有效期         |        | 状态         |            |
|                                               |                         | 1            | 1111   | 中信金属公司                | 999                 | 2020-03-05 |          | 2020-03-31  |        | 待核验        |            |

图 生产许可证扫描件

如许可证类型选择的是"工信部生产许可证", 生产企业为系统返填信息。证书编号、 生产类型、发证机关等字段为黄色底色的为必填项,用户需按照实际情况进行填写。填写完 毕后,点击蓝色"提交"按钮,数据即可申报审批,提示页显示如图 **工信部生产许可证申** 

| Ŧ | Ź | 7 | Ł | 血 | : |
|---|---|---|---|---|---|
|   |   |   |   |   |   |

| 中国(陕西)国际贸易<br>China International Trade Single With<br>China International Trade Single With | 易单一窗口<br><sup>ndow</sup>  | 农药           | 进出口放行通 | 知单申请系统                       |         | 👌 欢迎您,中信:   | 金属公司 swbjad03 | の部       |
|----------------------------------------------------------------------------------------------|---------------------------|--------------|--------|------------------------------|---------|-------------|---------------|----------|
|                                                                                              | = ≪ 1<br>+新增 ℃ 新<br>ご基本信息 | 首页 生产许可<br>存 | 7征录入 🛛 |                              |         |             | ▲ 上传解件        | ▶ 关闭操作 - |
| る案管理く                                                                                        |                           |              | 许可证举型  | O załażani I Tarłażni O ARTY | 体局生态体可证 |             |               |          |
| 委托书管理 〈                                                                                      |                           |              | 证书编号   | O WID HAF O TREE HAF O THIS  |         | 生产企业 中信金属公司 |               |          |
| 通知单管理 <                                                                                      |                           |              |        | 如有多个,通用逗号进行分隔                |         |             |               |          |
| 非农药产品备案管理 〈                                                                                  |                           |              | 生产类型   |                              |         |             |               |          |
| 许可证管理 <                                                                                      |                           |              |        |                              |         |             |               | 10       |
| 经营许可证录入                                                                                      |                           |              | 产品名称   |                              |         |             |               |          |
| 生产许可证录入                                                                                      |                           |              | 执行标准   |                              |         |             |               |          |
| 经营许可证变更                                                                                      |                           |              | 有效期至   | 请选择日期                        |         | 发证机关        |               |          |
| 生产许可证变更                                                                                      |                           |              | 发证盖章时间 | 请选择日期                        |         |             |               |          |
| 经营许可证查询                                                                                      | ☑ 农药生                     | 产许可证查询       |        |                              |         |             |               |          |
| 生产许可证查询                                                                                      | E MAR                     |              |        |                              |         |             |               |          |
| 小用委托企业各安                                                                                     | II A                      | 9号           | 编号     | 生产企业名称                       | 发证机关    | 发证盖章时间      | 有效期           | 状态       |
| 小田文の正正田来                                                                                     |                           |              |        |                              | 无匹配数据   |             |               |          |
| などのなどのないです。                                                                                  |                           |              |        |                              |         |             |               |          |
| 海大扒ぶ亘明                                                                                       |                           |              |        |                              |         |             |               |          |
| 操作于即下载                                                                                       |                           |              |        |                              |         |             |               |          |
|                                                                                              |                           |              |        |                              |         |             |               | E        |
|                                                                                              |                           |              |        |                              |         |             |               |          |
|                                                                                              |                           |              |        |                              |         |             |               |          |

#### 图 工信部生产许可证申报界面

如许可证类型选择的是"全国工业产品生产许可证",企业名称为系统返填信息。证书 编号、生产范围、发证机关等字段为黄色底色的为必填项,用户需按照实际情况进行填写。 填写完毕后,点击蓝色"提交"按钮,数据即可申报审批,提示页显示如图 **全国工业产品** 46 / 43 生产许可证申报界面:

| 中国 (陕西) 国际贸     China International Trade Single W | 易单一窗口                        | 农药进出口放行证    | 通知单申请系统                      |         | 💡 欢迎您,中信金)  | 离公司 swbjad03 | ひ。 漫出                            |
|----------------------------------------------------|------------------------------|-------------|------------------------------|---------|-------------|--------------|----------------------------------|
| ■ 农药进出口放行通知<br>单申请系统                               | = 《 首页<br>+ 新增 ℃ 暂存<br>了基本信息 | 生产许可证录入 💿   |                              |         |             | ► 上份服件       | 关闭操作 <del>▼</del><br><b>土 提交</b> |
| 备案管理く                                              |                              |             |                              |         |             |              |                                  |
| 委托书管理 〈                                            |                              | (汗可让类)      | 2 水药生产许可证 🔍 工信部生产许可证 🖲 全国工业? | 产品生产许可证 |             |              |                                  |
| 通知单管理 <                                            |                              | 144<br>(144 | r                            |         | 正式信仰 中国工作公司 |              |                                  |
| 非农药产品备案管理 〈                                        |                              | 117         | 1                            |         |             |              |                                  |
| 许可证管理 <                                            |                              | 生产地址        | 1                            |         |             |              |                                  |
| 经营许可证录入                                            |                              | 生产地址        | 2                            |         |             |              |                                  |
| 生产许可证录入                                            |                              | 生产地址        | 4                            |         |             |              |                                  |
| 经营许可证变更                                            |                              | 生产地址        | 5                            |         |             |              |                                  |
| 牛产许可证变更                                            |                              | 11 Ma       | 如有多个、请用逗号进行分隔                |         |             |              |                                  |
| 经营许可证查询                                            |                              | 生产范围        | 5                            |         |             |              |                                  |
| 生产许可证查询                                            |                              |             |                              |         |             |              | 11                               |
| 山東近へ山名安                                            |                              | 产品名称        | 8                            |         |             |              |                                  |
| 川田安山正正田来                                           |                              | 有效期間        | ē 请选择日期                      |         | 发证机关        |              |                                  |
| 农药恒正所联亲信息                                          |                              | 发证盖章时间      | ] 请选择日期                      |         |             |              |                                  |
| <b>海天</b> 状态宣明                                     | ☞ 农药生产许可                     | 可证查询        |                              |         |             |              |                                  |
| 操作手册下载                                             |                              |             |                              |         |             |              |                                  |
|                                                    | □ 序号                         | 编号          | 生产企业名称                       | 发证机关    | 发证盖章时间      | 有效期          | 状态                               |
|                                                    |                              |             |                              | 无匹配数据   |             |              |                                  |
|                                                    |                              |             |                              |         |             |              |                                  |

图 全国工业产品生产许可证申报界面

# • 农药生产许可证查询

如**图 农药生产许可证查询**中,选中需要删除的数据,点击"删除"按钮,即可删除数据,被删除的数据不可恢复,请企业慎重选择。

| 中国(陕西)国际贸易<br>China International Trade Single Water<br>China International Trade Single Water | 易单一窗口<br><sup>ndow</sup>    | 农药进   | 出口放行通                                 | 知单申请系统                                    |               |                             | 😽 欢迎您,中信金属公司 swbjad | 103   凸 退出         | H    |
|------------------------------------------------------------------------------------------------|-----------------------------|-------|---------------------------------------|-------------------------------------------|---------------|-----------------------------|---------------------|--------------------|------|
| ◆农药进出口放行通知<br>单申请系统                                                                            | = ≪ 首○<br>+ 新常 し留存<br>ご基本信息 | 生产许可证 | 录入 🛛                                  |                                           |               |                             | <u>د</u>            | ▶ 关闭操作<br>上传照件 上提交 | /F + |
| 备案管理 <                                                                                         |                             |       | Mercury Manual                        |                                           |               |                             |                     |                    | -    |
| 委托书管理 〈                                                                                        |                             |       | 计可证类型                                 | <ul> <li>农药生产许可证</li> <li>工信部生</li> </ul> | 产许可证 💛 全国工业产品 | 生产许可证                       | 中在全国公司              |                    |      |
| 通知单管理     <                                                                                    |                             |       | ····································· | 122422241000071705                        |               | 王) 正正日(<br>注示((本主) ( 合主 ) ) |                     |                    |      |
| 非农药产品备案管理 〈                                                                                    |                             |       | (15F                                  | 444                                       |               | 「法定」(東京人(東京人)               | 333                 |                    |      |
| 许可证管理 <                                                                                        |                             |       | 生产挑业1                                 | 777                                       |               |                             |                     |                    |      |
| 经营许可证录入                                                                                        |                             |       | 生产地址2                                 |                                           |               |                             |                     |                    |      |
| 生产许可证录入                                                                                        |                             |       | 生产地址3                                 |                                           |               |                             |                     |                    |      |
| 经营许可证变更                                                                                        |                             |       | 生产地址4                                 |                                           |               |                             |                     |                    |      |
| 生产许可证变更                                                                                        |                             |       | 生产地址5                                 |                                           |               |                             |                     |                    |      |
| 经营许可证查询                                                                                        |                             |       |                                       | 333                                       |               |                             |                     |                    |      |
| 生产许可证查询                                                                                        |                             |       | 生产范围                                  |                                           |               |                             |                     |                    |      |
| 外国委托企业备案                                                                                       |                             |       |                                       |                                           |               |                             |                     | h                  |      |
| 农药检定所联系信息                                                                                      |                             |       | 首次批准日期                                | 2020-03-01                                |               |                             |                     |                    |      |
| 海关非太杏海                                                                                         |                             |       | 有效期至                                  | 2020-03-31                                |               | 发证机会                        | € 999               |                    |      |
| 周天 化心型间                                                                                        |                             |       | 发证盖章时间                                | 2020-03-05                                |               |                             |                     |                    |      |
| 第日十十四十年                                                                                        | ⑦ 农药生产                      | 午可证查询 |                                       |                                           |               |                             |                     |                    |      |
|                                                                                                |                             |       |                                       |                                           |               |                             |                     |                    | •    |
|                                                                                                | ✓ 序号                        | 编号    |                                       | 生产企业名称                                    | 发证机关          | 发证盖章时间                      | 有效调                 | 状态                 |      |
|                                                                                                | 1                           | 1111  |                                       | 中信金屬公司                                    | 999           | 2020-03-05                  | 2020-03-31          | 待核验                |      |

图 农药生产许可证查询

## • 查看明细

| 🎓 中国 (陕西) 国际贸易<br>China International Trade Single Wir | <mark>易单一</mark><br>rdow | 窗口                                                               | 农药进出口)         | 汝行通知单 <sup>日</sup> | 申请系统               |             |          | 🔏 XXIII       | 您,中信金属公司 sw | bjad03      | ひ 退出          |
|--------------------------------------------------------|--------------------------|------------------------------------------------------------------|----------------|--------------------|--------------------|-------------|----------|---------------|-------------|-------------|---------------|
| ●农药进出口放行通知<br>单申请系统                                    | =<br>+ 新社                | <ul> <li>▲ 首页     <li>● 酒存     <li>本信息     </li> </li></li></ul> | 经营许可证录入 오      | 生产许可证录入            | 经营許可证直询 ○          |             |          |               |             | ₩<br>土 上传圈件 | 关闭操作▼<br>± 提交 |
| 省案管理 <                                                 |                          |                                                                  |                |                    |                    |             |          |               |             |             | _             |
| 委托书管理 〈                                                |                          |                                                                  |                | 编号 55555555        | 5                  |             | 经营:      | 者名称 中信金属公     | 司           |             |               |
| 通知单管理 <                                                |                          |                                                                  | 统一社会           | 信用代码 12343234      | 1000071705         |             | 法定代表人 (负 | 责人) 33        |             |             |               |
| 非农药产品备家管理 〈                                            |                          |                                                                  |                | 住所 44              |                    |             |          |               |             |             |               |
| 社司記憶團 (                                                |                          |                                                                  |                | 营业场所 55            |                    |             |          |               |             |             |               |
| 「可阻害性、、                                                |                          |                                                                  |                | 仓库场所 66            |                    |             |          |               |             |             |               |
| 经宫叶可业录入                                                |                          |                                                                  |                | 经营范围 77            |                    |             | 分        | 支机构 88        |             |             |               |
| 生产许可证录入                                                |                          |                                                                  | 有效             | 期(起) 2020-03-      | 01                 |             | 有效期      | (止) 2020-03-3 | 1           |             |               |
| 经营许可证变更                                                |                          |                                                                  |                | 发证机关 99            |                    |             |          |               |             |             |               |
| 生产许可证变更                                                | 18 2                     | 0药经营许                                                            | 可证查询           |                    |                    |             |          |               |             |             |               |
| 经营许可证查询                                                | _                        |                                                                  | -3             |                    |                    |             |          |               |             |             |               |
| 生产许可证查询                                                |                          | 3                                                                |                |                    |                    |             |          |               |             |             |               |
| 外国委任企业各安                                               |                          | 序号                                                               | 編号             | 经营者名称              | 统一社会信用代码           | 法定代表人 (负责人) | 分支机构     | 有效棚(起)        | 有效期(止)      | 发证机关        | 状态            |
|                                                        |                          | 1                                                                | 22222          | 中信金属公司             | 123432341000071705 | 33<br>96#2  | 88       | 2020-03-01    | 2020-03-31  | 99          | 待核验           |
| 化约检定所联系信息                                              |                          | 3                                                                | 11111111111111 | 中信金履公司             | 123432341000071705 | 测试          | 現6式5     | 2020-03-01    | 2020-03-31  | 测试          | 留存            |
| 海关状态查询                                                 |                          |                                                                  |                |                    |                    |             |          |               |             |             |               |
| 操作手册下载                                                 |                          |                                                                  |                |                    |                    |             |          |               |             |             |               |
| javascript:void(0)                                     |                          |                                                                  |                |                    |                    |             |          |               |             |             |               |

#### 图 查看明细

在**图 农药生产许可证查询**中,选中需要查看的数据,点击编号字段,蓝色字体数据,即可查看该票数据的详细内容,如图 **查看明细**所示。

# 8.3 经营许可证变更

点击左侧菜单中"许可证管理——经营许可证变更",右侧区域展示详细信息界面,如图 经营许可证变更。

| 👌 中国 (陕西) 国际贸织<br>China International Trade Single W | 易单一窗口<br>ndow | 1   衣     | 药进出口放行   | 通知单申请系统      |            |                       |            | 😽 欢迎您,中信金属公司 | swbjad03    | し。電出                 |
|------------------------------------------------------|---------------|-----------|----------|--------------|------------|-----------------------|------------|--------------|-------------|----------------------|
| 《农药进出口放行通知<br>单申请系统 〈                                | ≡ « Ø 基本信     | 首页 经<br>息 | 营许可证变更 🛛 |              |            |                       |            |              | )<br>土 上传附件 | 关闭操作▼<br><b>土 提交</b> |
| 备案管理 <                                               |               |           |          |              |            |                       |            |              |             |                      |
| 委托书管理     <                                          |               |           | 编        | 8            |            |                       | 经营者名称      |              |             |                      |
| 通知单管理      <                                         |               |           | 统一社会信用代  | 53           |            | 3                     | 法定代表人(负责人) |              |             |                      |
| 非农药产品备案管理 〈                                          |               |           | 住        | <del>ሻ</del> |            |                       |            |              |             |                      |
| 许可证管理 <                                              |               |           | 营业场      | <del>ሻ</del> |            |                       |            |              |             |                      |
| 经营许可证录λ                                              |               |           | 仓库场      | ñ            |            |                       |            |              |             |                      |
| 生产准可证录入                                              |               |           | 经营范      | 3            |            |                       | 分支机构       |              |             |                      |
| 上が可能成べ                                               |               |           | 有效期(起    | ) 请选择日期      |            |                       | 有效期(止)     | 青选择日期        |             |                      |
| 经官计可证处理                                              |               |           | 发证机      | ×            |            |                       |            |              |             |                      |
| 生产计可业变更                                              | ☞ 农药经         | 营许可证      | 查询       |              |            |                       |            |              |             |                      |
| 经营许可证查询                                              |               |           |          |              |            |                       |            |              |             |                      |
| 生产许可证查询                                              | □ 序号          | 编号        | 经营者名称    | 统一社会信用代码     | 法定代表人 ( 负责 | (人) 分支机构<br>TEDentell | 有效期(起)     | 有效期(止)       | 发证机关        | 状态                   |
| 外国委托企业备案                                             |               |           |          |              | 20         |                       |            |              |             |                      |
| 农药检定所联系信息                                            |               |           |          |              |            |                       |            |              |             |                      |
| 海关状态查询                                               |               |           |          |              |            |                       |            |              |             |                      |
| 操作手册下载                                               |               |           |          |              |            |                       |            |              |             |                      |
|                                                      |               |           |          |              |            |                       |            |              |             |                      |

#### 图 经营许可证变更

# ①小提示:

## 界面中,带有黄色底色的字段为必填项,否则无法进行提交。

查看农药经营许可证查询模块,点击蓝色字体编号字段值,详细信息返填至基本信息模块。经营者名称和统一社会信用代码为系统返填信息,不能修改变更。编号、经营范围、发证机关等字段为黄色底色的为必填项,用户需按照实际情况进行修改变更。点击蓝色"上传附件"按钮,上传经营许可证扫描件。填写完毕后,点击蓝色"提交"按钮,数据即可申报审批,提示页显示如图 经营许可证变更申报界面:

| 农药进出口放行通知   | ☰ (() 首页                 | 经营许可证变更 🗯    |         |                   |                    |            |          |              |            | P      | ▶ 关闭操(      | 作• |
|-------------|--------------------------|--------------|---------|-------------------|--------------------|------------|----------|--------------|------------|--------|-------------|----|
| 单申请系统       | Contract of a lateral to |              |         |                   |                    |            |          |              |            | 土佔肥件   | <b>土</b> 尾交 |    |
| ▲ 备案管理 〈    | 这些个信息                    |              |         |                   |                    |            |          |              |            |        |             | -  |
| ■ 委托书管理     |                          |              | 编号c     | eshi000033333     |                    |            | 经营者名     | 称中国大恒(集团     | )有限公司1     |        |             |    |
| ■ 通知单管理 く   |                          | 统一社          | 会信用代码 8 | 66524121000064931 |                    | 法          | 定代表人(负责人 | ) gdf        |            |        |             |    |
| 非农药产品备案管理 < |                          |              | 住所 g    | fd                |                    |            |          |              |            |        |             |    |
| 许可证管理 🗸 🗸   |                          |              | 营业场所 g  | fd                |                    |            |          |              |            |        |             |    |
| 経营许可证 ⇒ λ   |                          |              | 仓库场所 g  | ldf               |                    |            |          |              |            |        |             |    |
| 生产许可证录入     |                          |              | 经营范围了   | k药(限制农药除外i)       |                    |            | 分支机      | 构 425        |            |        |             |    |
| 经营作可证亦再     |                          | 有            | 改明(起)2  | 020-01-26         |                    |            | 有效期(止    | ) 2020-09-05 |            |        |             |    |
| 生产许可证金币     |                          |              | 发证机关 4  | 254               |                    |            |          |              |            |        |             | _  |
|             | ☑ 农药经营许                  | 可证查询         |         |                   |                    |            |          |              |            |        |             |    |
| クロ語会社の正式の言葉 | <b>向</b> 肉号              | 倫号           |         | 经营业文政             | 统一社会信用代码           | 法定代表人(负责人) | 分支机构     | 有效期(記)       | 有效期(止)     | 发证机关   | 状态          |    |
| 水药检定用联杂信息   | 1 0                      | shi000000002 | 中国大     | 恒(集团)有限公司         | 866524121000064931 | 345        | 543      | 2020-02-03   | 2021-06-16 | 345354 | 核验通过        | 1  |
| 两天状态 查询     |                          |              |         |                   |                    |            |          |              |            |        |             |    |
| 操作于惯下载      |                          |              |         |                   |                    |            |          |              |            |        |             |    |
|             |                          |              |         |                   |                    |            |          |              |            |        |             |    |
|             |                          |              |         |                   |                    |            |          |              |            |        |             |    |
|             |                          |              |         |                   |                    |            |          |              |            |        |             | Ø  |

#### 图 经营许可证变更申报界面

# 8.4 生产许可证变更

点击左侧菜单中"许可证管理——生产许可证变更",右侧区域展示详细信息界面,如图 **生产许可证变更**。

| 🎓 中国 (陕西) 国际贸<br>China International Trade Single W | 易单一窗口   农药进出口 | 放行通知单申请系统 培训环境,仅仅 | म्र्यारा 😔       | 欢迎悠,中国大恒(集团)有限公司 swbjad01   😃 退出    |
|-----------------------------------------------------|---------------|-------------------|------------------|-------------------------------------|
| ■ 农药进出口放行通知<br>单申请系统                                |               |                   |                  | >>>>>>>>>>>>>>>>>>>>>>>>>>>>>>>>>>> |
| ▲ 备案管理 <                                            |               |                   |                  |                                     |
| 委托书管理 <                                             |               | 编号                | 生产企              | 业名称                                 |
| ■ 通知单管理 く                                           | 统一社           | 会信用代码             | 法定代表人 ( 负        | 责人 )                                |
| 非农药产品备案管理                                           |               | 住所                |                  |                                     |
| 许可证管理 ~                                             |               | 生产地址1             |                  |                                     |
| 经营许可证录入                                             |               | 生产地址2             |                  |                                     |
| 生产许可证录入                                             |               | 生产地址3             |                  |                                     |
| 经营作司证查面                                             |               | 生产地址4             |                  |                                     |
| 生产许可证本面                                             |               | 生产地址5             |                  |                                     |
| 小国美年全世界安                                            |               | ▲ 产帝国             |                  |                                     |
| カムの中部地名に自                                           |               |                   |                  |                                     |
| 新兴业本市场                                              |               | 产品名称              |                  |                                     |
| 四天小公旦町                                              |               | 执行标准              | 首次批              | <b>佳日期</b> 请选择日期                    |
| 规FF于700下载。                                          |               | 有效期至 请选择日期        | 发                | 证机关                                 |
|                                                     | 发             | 正盖章时间 请选择日期       |                  |                                     |
|                                                     | ② 农药生产许可证查询   |                   |                  |                                     |
|                                                     |               |                   |                  |                                     |
|                                                     | 序号 编号         | 生产企业名称            | 发证机关 发证盖章时间      | 有效期 状态                              |
|                                                     | 1 ceshi000000 | 333 中国大恒(集团)有限公司  | 45245 2020-02-10 | 2020-07-11 变更核验通过                   |

图 生产许可证变更

# ①小提示:

#### 界面中,带有黄色底色的字段为必填项,否则无法进行提交。

查看农药生产许可证查询模块,点击蓝色字体编号字段值,详细信息返填至基本信息模块。生产企业名称和统一社会信用代码为系统返填信息,不能修改变更。编号、生产范围、发证机关等字段为黄色底色的为必填项,用户需按照实际情况进行修改变更。点击蓝色"上传附件"按钮,上传生产许可证扫描件。填写完毕后,点击蓝色"提交"按钮,数据即可申报审批,提示页显示如图 生产许可证变更申报界面:

| ■ 农药进出口放行通知<br>单申请系统    | □ 3番 | <ul><li>&lt; ▲ 首页</li><li>本信息</li></ul> | 生产许可证变更 🔾       |                                  |       |                |                     | ▶ 关闭握<br>上估器件<br>上提交 |
|-------------------------|------|-----------------------------------------|-----------------|----------------------------------|-------|----------------|---------------------|----------------------|
|                         |      |                                         | 编号              | ceshi000000333                   |       | 生产企业名称         | 中国大恒(集团)有限公司        |                      |
| ■ 委托书管理 <               |      |                                         | 依_社会信用任政        | 866524121000064931               |       | 法应任事人(负责人)     | 254245              |                      |
| ■ 通知单管理 <               |      |                                         | 55 112010/01/06 | 15 1225 122                      |       | MARINER (XXXX) | 234243              |                      |
| 非农药产品备案管理               |      |                                         | 1±月1            | 454225422                        |       |                |                     |                      |
| 许可证管理 🗸 🖌 🖌             |      |                                         | 生产地址1           | 24525524                         |       |                |                     |                      |
| 经营许可证录入                 |      |                                         | 生产地址2           |                                  |       |                |                     |                      |
| 生产许可证录入                 |      |                                         | 生产地址3           |                                  |       |                |                     |                      |
| (Zelling and the second |      |                                         | 生产地址4           |                                  |       |                |                     |                      |
|                         |      |                                         | 生产地址5           |                                  |       |                |                     |                      |
| 生产计可业变更                 |      |                                         |                 | 农药对的,乳粉剂,98%甲磺隆,98%涕灭威,98%克西威原药, |       |                |                     |                      |
| 外国委托企业备案                |      |                                         | 生产范围            |                                  |       |                |                     |                      |
| 农药检定所联系信息               |      |                                         | West High room  |                                  |       |                |                     | 1                    |
| 海关状态查询                  |      |                                         | 自次抵准日期          | 2019-12-29                       |       |                |                     |                      |
| 操作手册下载                  |      |                                         | 有效期至            | 2020-07-11                       |       | 发证机关           | 45245               |                      |
|                         |      |                                         | 发证盖章时间          | 2020-02-10                       |       |                |                     |                      |
|                         | 3    | <b>汉药生产</b> 论                           | 午可证查询           |                                  |       |                |                     |                      |
|                         |      | 序号                                      | 编号              | 生产企业名称                           | 发证机关  | 发证盖章时间         | 有效期                 | 状态                   |
|                         |      | 1                                       | ceshi000000333  | 中国大恒(集团)有限公司                     | 45245 | 2020-02-10     | 2020-07- <b>1</b> 1 | 变更核验通过               |

图 生产许可证变更申报界面

# 8.5 经营许可证查询

点击左侧菜单中"许可证管理——经营许可证查询",右侧区域展示详细信息界面,如图 经营许可证查询。

| 💡 中国 (陕西) 国际贸易       | 员单一译<br>ndow  |                       | 农药进出口放行通   | 的单申请系统  |            | ⊗          | 欢迎您,中信金属公司 swbjad( |     | ひ 帰出   |
|----------------------|---------------|-----------------------|------------|---------|------------|------------|--------------------|-----|--------|
| ■ 农药进出口放行通知<br>单申请系统 | ) ≡ (4<br>(2) | <sup>首页</sup><br>查询条件 | 经营许可证查询 O  |         |            |            |                    | ₩   | 关闭操作▼  |
| 备案管理     <           |               |                       | 申请时间表      | 2 请选择日期 | 1209       | 申请时间止      | 请选择日期              |     |        |
| 委托书管理 〈              |               |                       |            |         | Q 査询 つ 重置  |            |                    |     |        |
| 通知单管理 〈              |               | 由昂                    | 计可订合机      | 人业文物    | 5100.051   | 2000101    | 由法曰题               |     | EA.    |
| 非农药产品备案管理   <        |               | 1                     | 22222      | 中信余層公司  | 2020-03-01 | 2020-03-31 | 2020-03-01         | 10. | HERD . |
| 许可证管理                |               | 2                     | 5555555    | 中信金屬公司  | 2020-03-01 | 2020-03-31 | 2020-03-01         | 待   | 核验     |
| 经营许可证录入              |               |                       |            |         |            |            |                    |     |        |
| 生产许可证录入              |               |                       |            |         |            |            |                    |     |        |
| 经营许可证变更              |               |                       |            |         |            |            |                    |     |        |
| 生产许可证变更              |               |                       |            |         |            |            |                    |     |        |
| 经营许可证查询              |               |                       |            |         |            |            |                    |     |        |
| 生产许可证查询              |               |                       |            |         |            |            |                    |     |        |
| 外国委托企业备案             |               |                       |            |         |            |            |                    |     |        |
| 农药检定所联系信息            |               |                       |            |         |            |            |                    |     |        |
| 海关状态查询               |               |                       |            |         |            |            |                    |     |        |
| 操作手册下载               |               |                       |            |         |            |            |                    |     |        |
|                      |               |                       |            |         |            |            |                    |     |        |
|                      | 显示第1          | 到第2条记                 | 费,总共 2 条记录 |         |            |            |                    |     |        |
|                      |               |                       |            |         |            |            |                    |     |        |

图 经营许可证查询

# ①小提示:

## 企业备案成功后,才能进行经营许可证的查询操作。

可通过选择起止日期方式,查询相应经营许可证信息。点击蓝色字体-许可证编号字段 值,可以查看经营许可证详细数据,如图 经营许可证详情页面。点击蓝色"查看附件"按 钮,可以查看上传的附件信息,点击"关闭"按钮,可以关闭农药经营许可证详情页面。

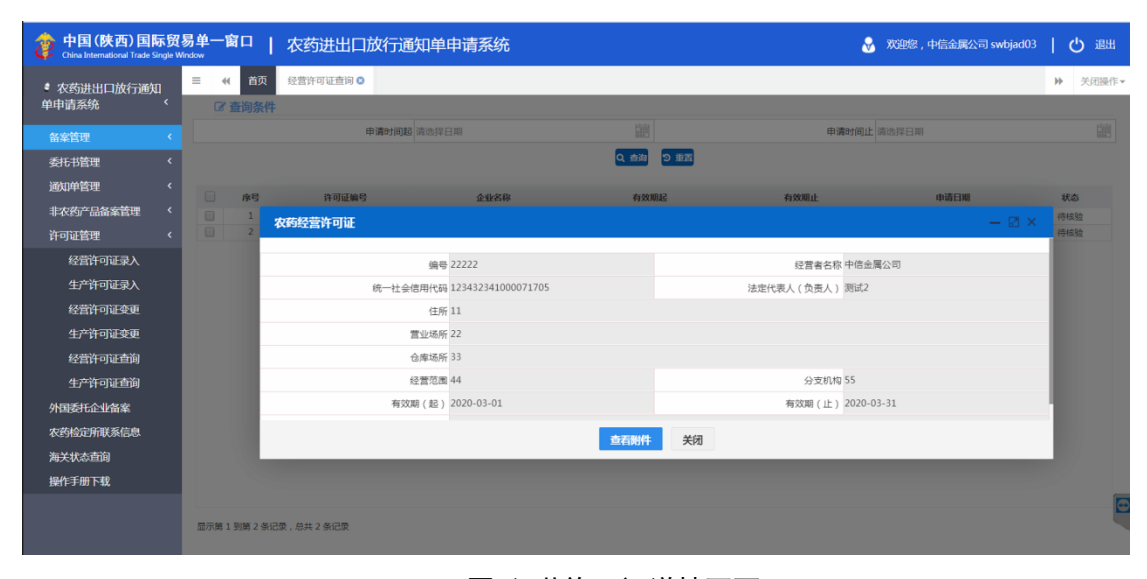

#### 图 经营许可证详情页面

# 8.6 生产许可证查询

点击左侧菜单中"许可证管理——生产许可证查询",右侧区域展示详细信息界面,如图 **生产许可证查询**。

| 参中国(陕西)国际贸<br>China International Trade Single W | 易单一窗口     | 农药进出口放    | 行通知单申请系统 |            |            | &   | 欢迎您,中信金属公司 swbjad03 | ( | り退出                                                                                                    |
|--------------------------------------------------|-----------|-----------|----------|------------|------------|-----|---------------------|---|----------------------------------------------------------------------------------------------------|
| ■ 农药进出口放行通知                                      | ≡ 📢 首页    | 生产许可证查询 🙁 |          |            |            |     |                     | ₩ | 关闭操作▼                                                                                                    |
| 单申请系统    〈                                       | ☞ 查询条件    |           |          |            |            |     |                     |   |                                                                                                    |
| 备案管理                                             |           | 证书类型      | •        | 申请时间起请选择   | 辛日期        |     | 申请时间止 请选择日期         |   | in the second second se |
| 委托书管理     <                                      |           |           |          | Q 查询 ව     | 重置         |     |                     |   |                                                                                                    |
| 通知单管理 〈                                          | - #8      | 达司证检导     | 人业交行     | 7170119    | 由港口地       | 经大  | 江井米田                |   |                                                                                                    |
| 非农药产品备案管理 〈                                      | 1         | 1111      | 中信金属公司   | 2020-03-31 | 2020-03-01 | 待核验 | 农业部农药生产许可证          |   |                                                                                                    |
| 许可证管理 〈                                          |           |           |          |            |            |     |                     |   |                                                                                                    |
| 经营许可证录入                                          |           |           |          |            |            |     |                     |   |                                                                                                    |
| 生产许可证录入                                          |           |           |          |            |            |     |                     |   |                                                                                                    |
| 经营许可证变更                                          |           |           |          |            |            |     |                     |   |                                                                                                    |
| 生产许可证变更                                          |           |           |          |            |            |     |                     |   |                                                                                                    |
| 经营许可证查询                                          |           |           |          |            |            |     |                     |   |                                                                                                    |
| 生产许可证查询                                          |           |           |          |            |            |     |                     |   |                                                                                                    |
| 外国委托企业备案                                         |           |           |          |            |            |     |                     |   |                                                                                                    |
| 农药检定所联系信息                                        |           |           |          |            |            |     |                     |   |                                                                                                    |
| 海关状态查询                                           |           |           |          |            |            |     |                     |   |                                                                                                    |
| 操作手册下载                                           |           |           |          |            |            |     |                     |   |                                                                                                    |
|                                                  |           |           |          |            |            |     |                     |   | 0                                                                                                    |
|                                                  | 显示第1到第1条记 | 录,总共1条记录  |          |            |            |     |                     |   |                                                                                                    |

## 图 生产许可证查询

## ①小提示:

## 企业备案成功后,才能进行生产许可证的查询操作。

可通过选择证书类型,起止日期方式,查询相应生产许可证信息。点击蓝色字体-许可证编号字段值,可以查看生产许可证详细数据,如图 **生产许可证详情页面**。点击蓝色"查 看附件"按钮,可以查看上传的附件信息,点击"关闭"按钮,可以关闭农药生产许可证详 情页面。

| 中国(陕西)国际贸<br>China International Trade Single W | 易单一窗口<br><sup>Indow</sup>             | 农药进出口放行通知   | 印单申请系统                 |       |    |                | 😪 欢迎您,中信金属公司 swbjad03 | ( | し。通出  |
|-------------------------------------------------|---------------------------------------|-------------|------------------------|-------|----|----------------|-----------------------|---|-------|
| ■ 农药进出口放行通知                                     | = • 首                                 | ■ 生产许可证查询 🛛 |                        |       |    |                |                       | ₩ | 关闭操作▼ |
| 单申请系统                                           | ☞ 查询券                                 | 件           |                        |       |    |                |                       |   |       |
| 备案管理 <                                          |                                       | 证书墨型        | $\overline{\bullet}$   | 由请时间起 |    |                | 由清时间止清洗摇只期            |   |       |
| 委托书管理 〈                                         |                                       | 农业部农药生产许可证  |                        |       |    |                | — ⊠ ×                 |   |       |
| 通知单管理      <                                    |                                       |             | 编号 1111                |       |    | 生产企业名称 中信      | 余屋公司                  |   |       |
| 非农药产品备案管理   <                                   | <ul> <li>✓ 序号</li> <li>✓ 1</li> </ul> | 统一社会信       | 用代码 123432341000071705 |       |    | 法定代表人(负责人) 555 |                       |   |       |
| 许可证管理                                           |                                       |             | 住所 444                 |       |    |                |                       |   |       |
| 经营许可证录入                                         |                                       | 生产          | ×地址1 777               |       |    |                |                       |   |       |
| 生产许可证录入                                         |                                       | 生产          | *地址2                   |       |    |                |                       |   |       |
| 经营许可证变更                                         |                                       | 生产          | *地址3                   |       |    |                |                       |   |       |
| 生产许可证变更                                         |                                       | 生产          | *地址4                   |       |    |                |                       |   |       |
| 经营许可证查询                                         |                                       | 生产          | *地址5                   |       |    |                |                       |   |       |
| 生产许可证查询                                         |                                       |             | 333                    |       |    |                |                       |   |       |
| 外国委托企业备案                                        |                                       | ±           | 产泡田                    |       |    |                |                       |   |       |
| 农药检定所联系信息                                       |                                       | 首次批         | 准日期 2020-03-01         |       |    |                | h                     |   |       |
| 海关状态查询                                          |                                       | 有           | 效期至 2020-03-31         |       |    | 发证机关 999       |                       |   |       |
| 操作手册下载                                          |                                       | 发证盖         | 章时间 2020-03-05         |       |    |                |                       |   |       |
|                                                 |                                       |             |                        | 查看附件  | 关闭 |                |                       |   |       |
|                                                 | 显示第1到第1                               |             |                        |       |    | _              |                       |   |       |
|                                                 |                                       |             |                        |       |    |                |                       |   |       |

图 生产许可证详情页面

# 附录 A 企业备案流程图

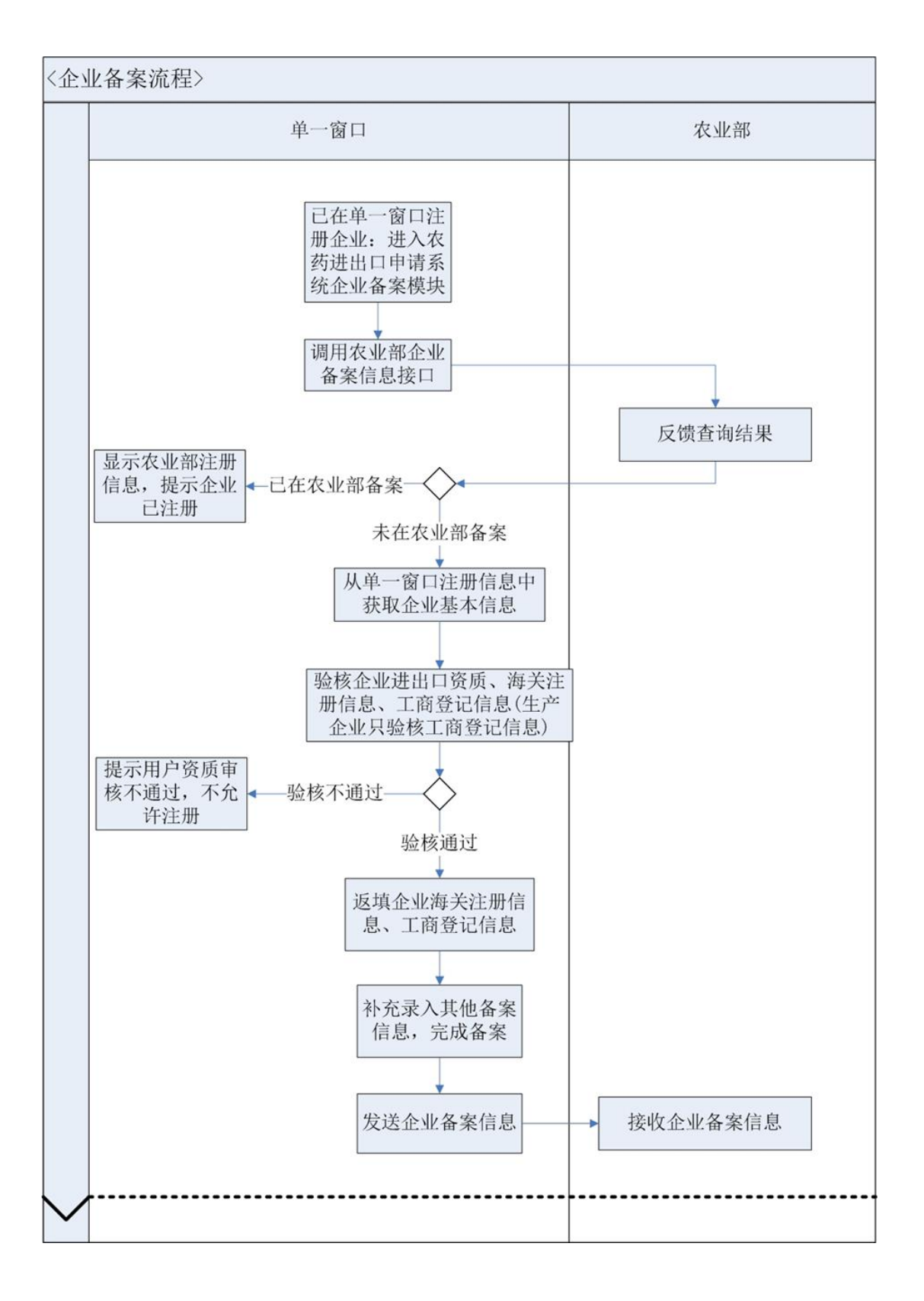

# 附录 B 出口业务流程图

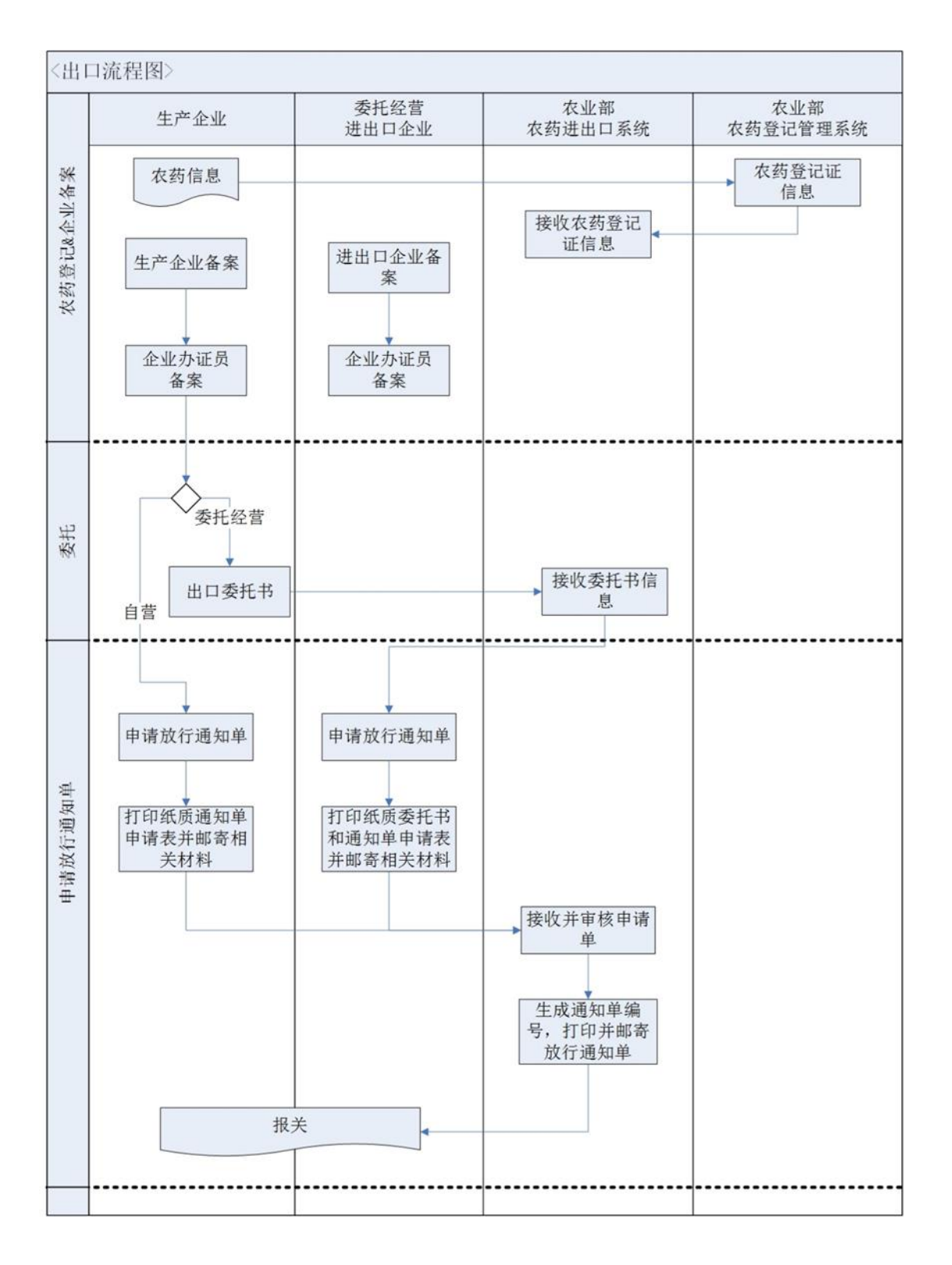